目次管理者の機能一覧

| 1. | <b>管理者 I D・パスワードのお知らせ</b><br>1 – (1)管理者 I D・パスワードのお知らせ<br>1 – (2)管理者専用U R Lログイン方法                                                                                                    | ••••• P.1                                                                        |
|----|----------------------------------------------------------------------------------------------------|----------------------------------------------------------------------------------|
| 2. | ご利用前に 受講者用ID・パスワー<br>2-(1)受講者IDの登録項目<br>2-(2)受講者IDの新規登録<br>①個別登録<br>②一括登録<br>2-(3)受講者IDの確認                                                                                                    | - <b>ド登録</b><br>・・・・・・・・・・・・・・・・・・・・・・・・・・・・・・・・・・・・                             |
| 3. | <ul> <li>受講者用ID・パスワードの追加登録</li> <li>3-(1)受講者IDの追加登録</li> <li>3-(2)受講者IDの登録内容の変更</li> <li>3-(3)受講者IDの削除 <ul> <li>①個別削除</li> <li>②一括削除</li> </ul> </li> <li>3-(4)受講者IDの無効化</li> <li>3-(5)パスワードの初期化</li> </ul>    | •変更•削除•無効化<br>P.10<br>P.11<br>P.13<br>P.15<br>P.18<br>P.21                       |
| 4. | <ul> <li>受講状況の管理</li> <li>4-(1)セミナー単位で受講状況を確認する</li> <li>①セミナーを一覧表示して確認</li> <li>②各セミナーの受講者を確認</li> <li>4-(2)個人軸で受講状況を確認する</li> <li>①プロフィール情報で検索</li> <li>②受講対象期間で検索</li> <li>4-(3)CSVで出力できる項目を確認する</li> </ul> | <ul> <li>P.23</li> <li>P.25</li> <li>P.29</li> <li>P.31</li> <li>P.33</li> </ul> |
| 5. | データの管理<br>5 – (1)データのインポート(取込)<br>エラー内容の確認<br>5 – (2)データのエクスポート(出力)                                                                                                    | ••••• P.34                                                                       |

# 1. 管理者 I D・パスワードのお知らせ

## 1-(1)管理者 I D・パスワードのお知らせ

管理者専用URL及び管理者ID・パスワードは、お申込をいただいた後、定額制Webセミナー「お申込責任者様」宛に弊社よりメールにてお知らせします。

メールに記載の管理者ID・パスワードをご利 用ください。 管理者ID・パスワードの変更は <u>できません。</u>

# 1-(2)管理者専用URLログイン方法

①上記メールにてご案内の管理者専用URLへアクセス

\*管理画面は、以下のブラウザでのご利用を推奨いた します。

Microsoft Edge (最新版)Google Chrome (最新版)Firefox (最新版)

\* URLが正しく入力されていない場合、アカウントを特定するため、法人コード「SMBC-CONSULTINGteigaku」の入力が必要になる場合がございます。

②メールに記載の管理者IDとパスワードを 入力し、ログイン

③管理者画面TOPページの表示

④受講者IDの作成方法については、P3(個別登録) P5(一括登録)をご参照ください。

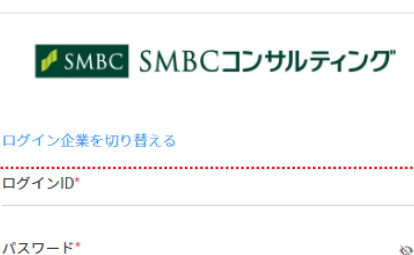

□グイン \_\_โҧ

А パスワードを忘れた方はこちら

ログインを維持

## <ご案内メールイメージ>

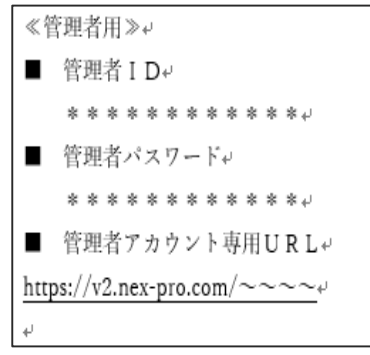

| <管理者画面>             |
|---------------------|
| ▼ IMBE SMBC⊒ンサルティング |
|                     |
|                     |
|                     |
|                     |

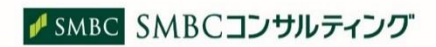

<ログイン画面>

## 2-(1)受講者IDの登録項目

受講者IDを登録する際に、以下の項目をご入力いただきます。管理者のみ設定と変更ができます。受講者ID・パスワード、ならびに視聴用URLは、貴社管理者より受講者へお知らせください。 \* は必須項目です。

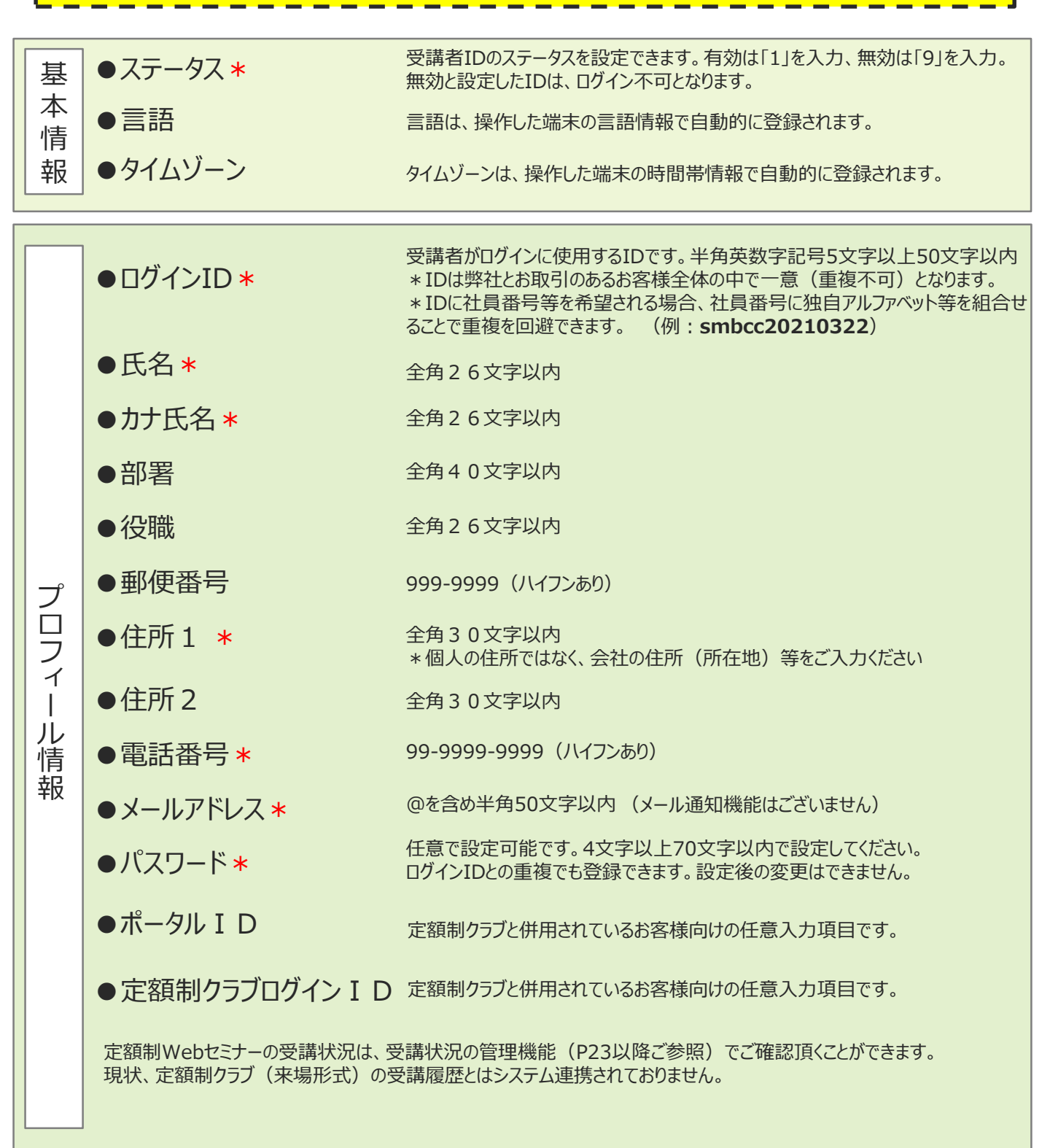

## 2-(2)受講者IDの新規登録 ①個別登録

受講者IDを1件ずつ個別登録する場合は、以下の操作を行ってください。受 講者IDを登録できるのは、<u>管理者のみです。</u>

(管理者IDは、弊社よりお申込責任者様宛にメールにてお知らせしているID です)

## ☆管理者様は、設定したID・パスワードを、別途受講者様にお知らせください。 (メール一括送信機能等はございません。)

### ①会員 > 会員作成をクリック

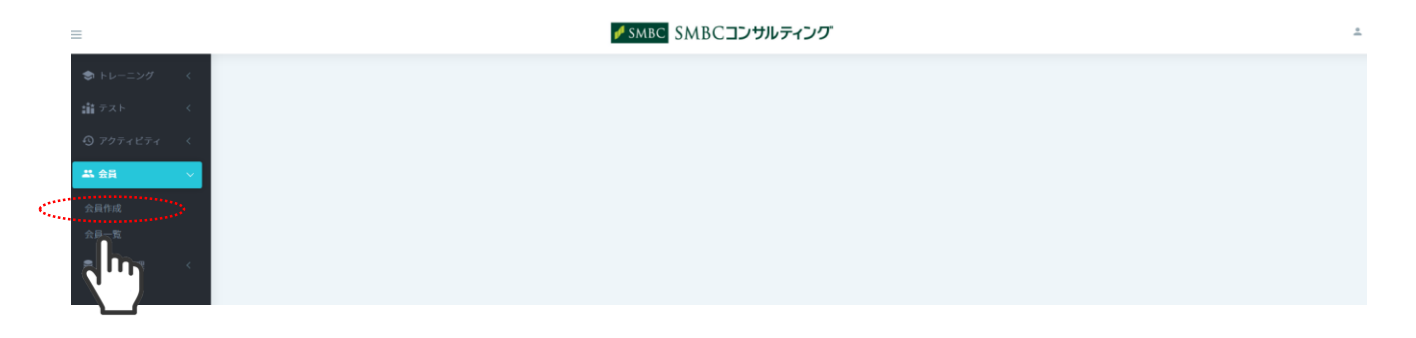

②必要事項を入力し、「作成」をクリック

| ) アクティヒティ | < |
|-----------|---|
| 会員        | ~ |
|           |   |
|           |   |
|           |   |
|           |   |
|           |   |
|           |   |

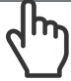

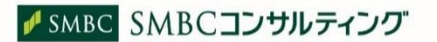

③ご登録内容を確認し、「保存」をクリック

|               | ✓ SMBC SMBCコンサルティング           |  |
|---------------|-------------------------------|--|
|               | 主任                            |  |
|               | 郵便番号                          |  |
|               | 103-0028                      |  |
|               | 住所1                           |  |
|               | 東京都中央区八重洲1-3-4                |  |
|               | 住所 2                          |  |
|               |                               |  |
|               | 電話番号                          |  |
|               |                               |  |
|               | メールアドレス*                      |  |
|               | teigaku@smbc-consulting.co.jp |  |
|               | ボータルID                        |  |
|               |                               |  |
|               | 定節制クラブログインID                  |  |
|               |                               |  |
|               |                               |  |
|               | ₹ <sup>6</sup>                |  |
| © 2019<br>システ | NEX-PRO Co.Ltd.               |  |

④「完了しました。」メッセージが出たら登録完了です

| =                        |                                       |                        |       | 🖋 SMBC SM | BCコンサルテ           | イング         |           |                  |                  | -           |
|--------------------------|---------------------------------------|------------------------|-------|-----------|-------------------|-------------|-----------|------------------|------------------|-------------|
| トレーニング く<br>論 テスト く<br>の | <b>会員一覧</b><br>ホーム 〉 会員 〉 会員一覧        |                        |       |           |                   |             |           |                  |                  |             |
| 97974874 <               | 完了しました。                               |                        |       |           |                   |             |           |                  |                  |             |
| # 48 🗸                   | · · · · · · · · · · · · · · · · · · · |                        |       |           |                   |             |           |                  |                  |             |
| 会員作成                     | ステータス ③                               |                        |       |           |                   | □ メールアドレスが触 | 用効な会員のみ表示 | する               |                  |             |
| 会員一覧                     | 選択してください。                             |                        |       |           |                   |             | フントのみ表示する |                  |                  |             |
| ■ データ管理 く                | 194.50                                |                        |       |           |                   | жъ          |           |                  |                  |             |
|                          | カナ氏名                                  |                        |       |           |                   | 部署          |           |                  |                  |             |
|                          | 役職                                    |                        |       |           |                   |             |           |                  |                  |             |
|                          | 詳細校索                                  |                        |       |           |                   |             |           |                  |                  |             |
|                          |                                       |                        |       |           | <i><b>クリア</b></i> | 校素          |           |                  |                  |             |
|                          |                                       |                        |       |           |                   |             |           | _                |                  |             |
|                          | 全8件中 1-8件を表示しています                     |                        |       |           |                   |             |           | 86               | 2992 • 一抵空線 • 一  | 括削除   CSV出力 |
|                          | ログインID                                | ステータス                  | ログインロ | 氏名        | カナ氏名              | 部署          | 役職        | 作成日時             | 更新日時             |             |
|                          | test5                                 | <ul> <li>有効</li> </ul> |       | 三井 花子     | ミツイ ハナコ           |             |           | 2021/03/15 10:56 | 2021/03/15 15:08 | 0 -         |

受講者IDの個別登録 動画マニュアルURL(\*視聴画面へ移動します) https://v2.nex-pro.com/campaign/MjM1ODU%253D/

## 2-(2)受講者IDの新規登録 ②一括登録

一括登録用のCSVフォーマットを作成し、受講者IDを一括登録する ことができます。

受講者IDを一括登録する場合は、以下の操作を行ってください。

## ☆管理者様は、設定したID・パスワードを、別途受講者様にお知らせください。 (メール一括送信機能等はございません。)

## 会員 > 会員一覧をクリック

| =                                                                                                    | l                                                                                                    | SMBC SMBCコンサルティング                                                                | ÷ |
|----------------------------------------------------------------------------------------------------|----------------------------------------------------------------------------------------------------|----------------------------------------------------------------------------------|---|
| <ul> <li>⇒ トレーニング く</li> <li>曲 テスト く</li> <li>⊙ アクティビティ く</li> <li>三 金倉</li> <li>文員寺成</li> <li>火員寺成</li> <li>火員寺</li> <li>(二) 「「「「」」</li> </ul> |                                                                                                    |                                                                                  |   |
| ②[一括登錄<br>=<br>● N                                                                                                    | を<br><b> 全国一覧</b><br>ペーパックロー覧                                                                                                    | <mark>∦smbC</mark> SMBC <b>コンサルティング</b>                                          | 1 |
| aŭ デスト く<br>③ アクティビディ く<br>武 金賀 マ<br>公司作成<br>会員一覧<br>書 データ管理 く                                                                                  | ステータス①         選択してください。         ログインID            カナ市名            2         2         プロセット         2         2         2         2         2         2         2         2         2         2         2         2         2         2         2         2         2         2         2         2         2         2         2         2         2         2         2         2         2         2         3         3         3         3         3         3         3         3         3         3         3         3         3         3         3         3         3 | メールアドレスが無効な会員のみ表示する       ロックされたアカウントのみ表示する       氏名       野菜       クリア       終末 |   |
|                                                                                                    |                                                                                                    |                                                                                  |   |

## ③「CSVサンプル」をクリックし、ダウンロード

検索を行ってください

※CSVサンプルにはUTF-8とSJISの2種類があります。 UTF-8はPC上の全ての文字がCSVとして表示出来る ためExcelでそのまま開くことが可能です。SJISは機種 依存文字など文字として対応してないものが文字化け します。

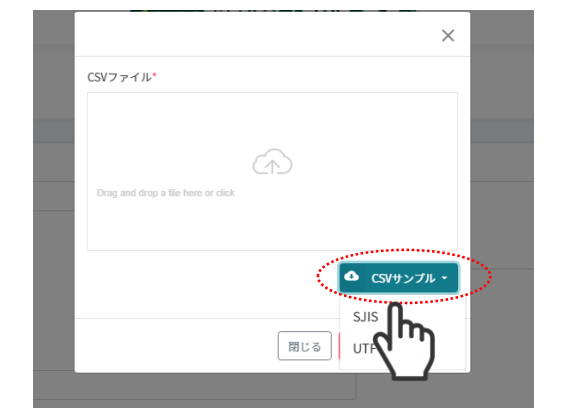

### ④CSVファイルをダウンロードし、2行目から登録データを入力

※1行目の項目名は消さず、データは2行目から入力してください。 ※重複するIDは登録できません。

### ※数字やIDなどの半角部分を全角で入力すると、CSVファイルインポートの際に正しく処理ができません。

#### <CSVフォーマットサンプル>

| A B C D E                          | F G H             | I J          | K L       | M N        | O P Q            |
|------------------------------------|-------------------|--------------|-----------|------------|------------------|
| ステータス言語(en;英語/ja;日本語)タイムゾーログインIL氏名 | カナ氏名. 部署 役職       | 郵便番号 住所1 住   | t所2 電話番号( | メールアトパスワー  | ポータルIE定額制クラブログイン |
| (1行目の項目名を消さいないてください。データは2行目から入力)   | してください。インポートする前こ( | の行を削除してください。 | 。) 🔨 🛒    | - タ(+つ)行日カ | GIT ZOVWZ-       |
|                                    |                   |              |           |            |                  |
|                                    |                   |              | ン         | よ則际し (くに   | 500              |
|                                    |                   |              | ·         |            |                  |
|                                    |                   |              |           |            |                  |
|                                    |                   |              |           |            |                  |

#### <入力サンプル>

|    | · · · · ·          |                  |        |        |       |       |      |    |    | _    |         |          |      |              |                               |        |        |              |
|----|--------------------|------------------|--------|--------|-------|-------|------|----|----|------|---------|----------|------|--------------|-------------------------------|--------|--------|--------------|
| 1  | A                  | В                | с      | D      | E.    |       |      | G  | н  |      | L J     |          | к    | LL           | м                             | N      | 0      | Р            |
| 1  | ステータス(1:有効/9:無効) 1 | 言語(en:英語/ja:日本語) | タイムゾーン | ログインID | 氏名    | カナ氏名  |      | 部署 | 役職 | 郵便番号 | 住所1     |          | 住所 2 | 電話番号(ハイフンあり) | メールアドレス                       | パスワー   | ポータルID | 定額制クラブログインID |
| 2  | 1                  |                  |        | test1  | 鈴木 一郎 | スズキー  | イチロウ |    |    |      | 東京都中央区) | ∖重洲1-3-4 |      | 03-5255-5558 | teigaku@smbc-consulting.co.jp | pass1  |        |              |
| 3  | 1                  |                  |        | test2  | 山田 太郎 | ヤマダ   | タロウ  |    |    |      | 東京都中央区  | ∖重洲1-3-4 |      | 03-5255-5558 | teigaku@smbc-consulting.co.jp | pass2  |        |              |
| 4  | 1                  |                  |        | test3  | 佐藤 花子 | サトウ ノ | ハナコ  |    |    |      | 東京都中央区  | ∖重洲1-3-4 |      | 03-5255-5558 | teigaku@smbc-consulting.co.jp | pass3  |        |              |
| 5  | 1                  |                  |        | test4  | テスト   | テスト   |      |    |    |      | 東京都中央区  | ∖重洲1-3-4 |      | 03-5255-5558 | teigaku@smbc-consulting.co.jp | pass4  |        |              |
| 6  | 1                  |                  |        | test5  | テスト   | テスト   |      |    |    |      | 東京都中央区  | ∖重洲1-3-4 |      | 03-5255-5558 | teigaku@smbc-consulting.co.jp | pass5  |        |              |
| 7  | 1                  |                  |        | test6  | テスト   | テスト   |      |    |    |      | 東京都中央区  | ∖重洲1-3-4 |      | 03-5255-5558 | teigaku@smbc-consulting.co.jp | pass6  |        |              |
| 8  | 1                  |                  |        | test7  | テスト   | テスト   |      |    |    |      | 東京都中央区  | ∖重洲1-3-4 |      | 03-5255-5558 | teigaku@smbc-consulting.co.jp | pass7  |        |              |
| 9  | 1                  |                  |        | test8  | テスト   | テスト   |      |    |    |      | 東京都中央区  | ∖重洲1-3-4 |      | 03-5255-5558 | teigaku@smbc-consulting.co.jp | pass8  |        |              |
| 10 | 1                  |                  |        | test9  | テスト   | テスト   |      |    |    |      | 東京都中央区  | ∖重洲1-3-4 |      | 03-5255-5558 | teigaku@smbc-consulting.co.jp | pass9  |        |              |
| 11 | 1                  |                  |        | test10 | テスト   | テスト   |      |    |    |      | 東京都中央区  | ∖重洲1-3-4 |      | 03-5255-5558 | teigaku@smbc-consulting.co.jp | pass10 |        |              |
| 12 | 1                  |                  |        | test11 | テスト   | テスト   |      |    |    |      | 東京都中央区  | ∖重洲1-3-4 |      | 03-5255-5558 | teigaku@smbc-consulting.co.jp | pass11 |        |              |
| 13 | 1                  |                  |        | test12 | テスト   | テスト   |      |    |    |      | 東京都中央区  | ∖重洲1-3-4 |      | 03-5255-5558 | teigaku@smbc-consulting.co.jp | pass12 |        |              |

\* は必須項目です 有効[1]を入力 ● ステータス **\*** ●言語 空欄で自動登録されます 空欄で自動登録されます ●タイムゾーン ●ログインID\* 受講者がログインに使用するIDです。半角英数字記号5文字以上50文字以内 \*IDは当社とお取引のあるお客様全体の中で一意(重複不可)となります。 \*IDに社員番号等を希望される場合、社員番号に独自アルファベット等を組合 せることで重複を回避できます。 (例:smbcc20210322) ●氏名\* 全角26文字以内 カナ氏名 \* 全角26文字以内 ●部署 全角40文字以内 全角26文字以内 ●役職 ●郵便番号 999-9999 (ハイフンあり) 全角30文字以内 \* 会社の住所(所在地)等をご入力ください ●住所1 \* 全角30文字以内 ● 住所 2 99-9999-9999 (ハイフンあり) ● 電話番号 ¥ ●メールアドレス★ @を含め半角50文字以内 (メール通知機能はございません) 任意で設定可能です。4文字以上70文字以内で設定してください。 ●パスワード\* ログインIDとの重複でも登録できます。設定後の変更はできません。 ●ポータル I D 弊社のマイページ上や定額制クラブの受講履歴データよりご確認いただけます。 ● 定額制クラブログインID 定額制クラブと併用頂いているお客様は、定額制クラブのログインIDをご入力ください。

⑤入力したファイルを、デスクトップ、その他任意の場所に保存

### <u>\*必ず、CSVファイル(.csv)の形式で保存してください</u>

⑥CSVファイルをポップにドロップし「作成」をクリック

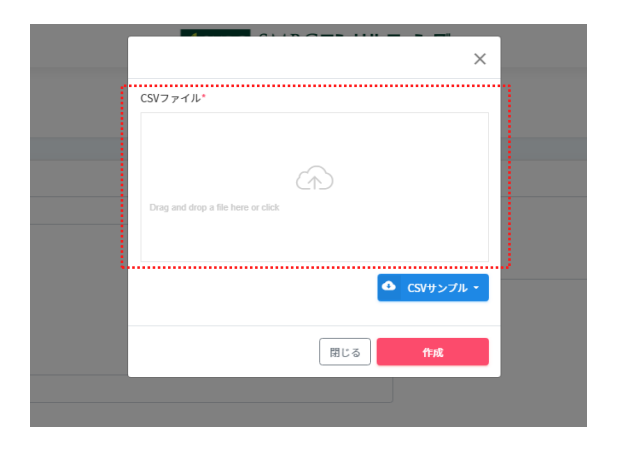

<CSVファイルを添付する方法>

1. (\_\_\_\_\_ をクリック → 該当のCSVファイルを選択

| 2 開く                                                                                |                                                                                                    |     |                                                                                                    | × |             |             |     |      | Ø |
|-------------------------------------------------------------------------------------|----------------------------------------------------------------------------------------------------|-----|----------------------------------------------------------------------------------------------------|---|-------------|-------------|-----|------|---|
| ← → × ↑ ■ > I                                                                       | PC » デスクトップ »                                                                                         | ٽ × | ↓ デスクトップの検索                                                                                                    |   |             | í.          | £^≡ | Ð    |   |
| 整理・ 新しいフォルタ                                                                         | 7-                                                                                                    |     | )ii • 🖬                                                                                                    | 0 |             |             |     |      |   |
| <ul> <li>★ 9199 79セス</li> <li>● OneDrive</li> <li>● PC</li> <li>◆ ネットワーク</li> </ul> | 名前<br>● 仕振り<br>■ 新しいフォルダー<br>■ Excel 2013<br>P PowerPoint 2013<br>Q sample<br>■ Word 2013<br>♪ ダウンロード | •   | 更新日時<br>2020/08/03 21:21<br>2021/03/18 1:17<br>2021/02/13 15:58<br>2016/07/19 21:50<br>2021/03/18 1:15<br>2016/07/19 21:49<br>2016/08/12 21:52 | 8 | ×           |             |     |      |   |
| 771                                                                                 | く<br>ル名(N): sample                                                                                    | ×]  | すべてゆ <b>ファイル</b><br>同く(O) キャンセル                                                                                                    | · | ✿ CSVサンブル ▼ | 新規登録 🔷 一括登録 | 0 - | -括削! | * |

\* PC端末によって表示画面は異なります

- 2. 貼り付けると、CSVマークが表示されます
- 3. 「作成」をクリック

\*CSVファイルを赤枠内にドラッグ&ドロップして添付することも可能です

| CSVファイル* |            | ×                |
|----------|------------|------------------|
|          | CSV        | -スが無効な<br>⊧アカウント |
|          | ● c<br>間にる | trid             |

#### ※CSVファイル以外の拡張子はエラーとなります

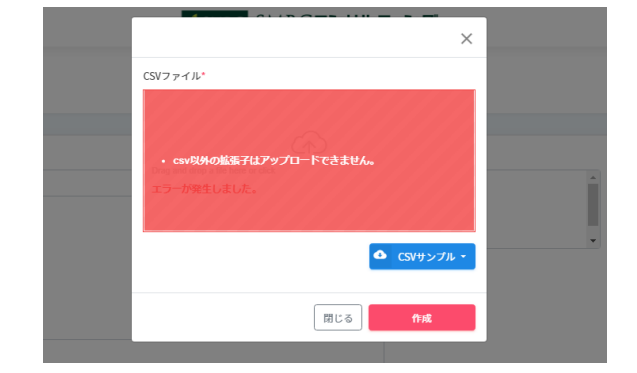

⑦「処理受付」メッセージが表示されます。処理状況はデータ管理メニューのインポート結 果より確認できます

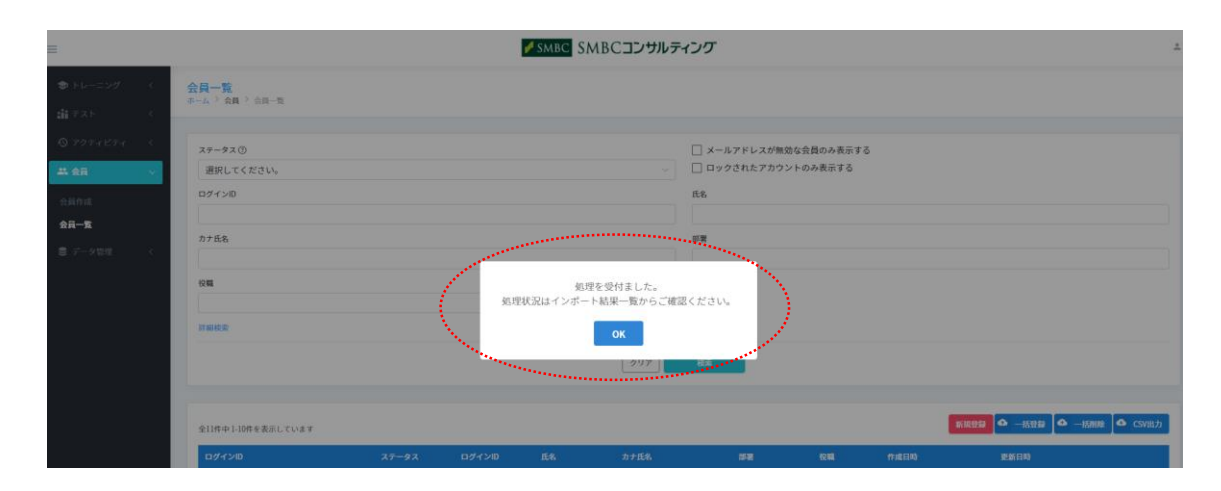

⑧インポート結果の確認については、P34(データのインポート)をご参照ください

受講者IDの一括登録 動画マニュアルURL(\*視聴画面へ移動します) https://v2.nex-pro.com/campaign/MjM1ODE%253D/

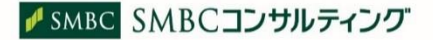

## 2-(3)受講者IDの確認

### 会員 > 会員一覧をクリック

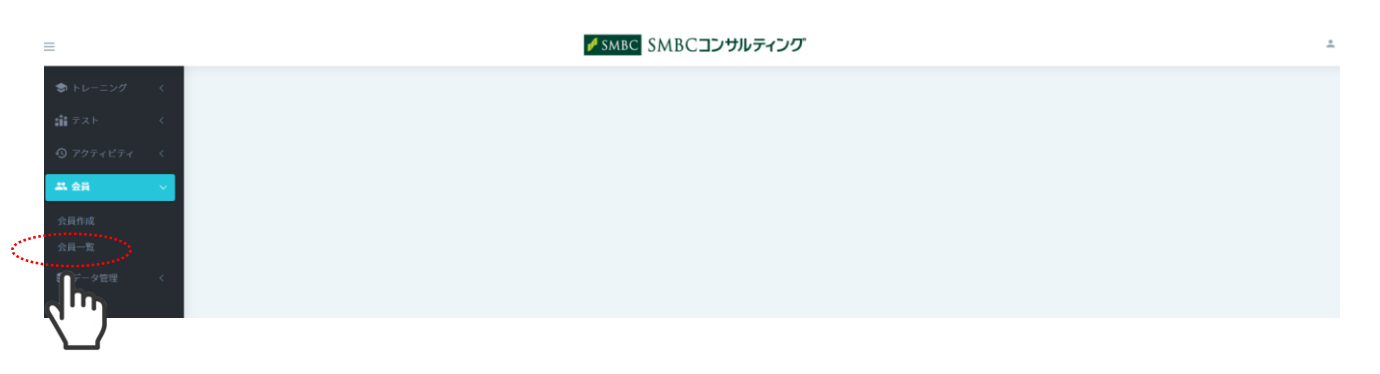

## ②ログインID、氏名、メールアドレス等、プロフィール情報で検索可能。「検索」をクリック

| =                                                | ✓ SMBC SMBCコンサルティング                                                     | ±          |
|--------------------------------------------------|-------------------------------------------------------------------------|------------|
| ◆ トレーニング く     は テスト く                           | <b>会員一覧</b><br>ホーム > 会員 > 会員→覧                                          |            |
| <ul> <li>① アクティビティ く</li> <li>二二 会員 ~</li> </ul> | ステータス①     」メールアドレスが無効な会員のみ表示する       選択してください。     」 ロックされたアカウントのみ表示する |            |
| 会員作成<br><b>会員一覧</b>                              | ログインID 氏名                                                               |            |
| ❸ データ管理 〈                                        | ガブ北石                                                                    |            |
|                                                  | 7編校家                                                                    |            |
|                                                  |                                                                         |            |
|                                                  |                                                                         | 括登録 🔷 一括削除 |

## ③10件ずつ検索結果が表示されます

| マンプレーニング く  |   | 议辑                          |       |        |       |          |               |      |                  |                       |           |
|-------------|---|-----------------------------|-------|--------|-------|----------|---------------|------|------------------|-----------------------|-----------|
|             | < |                             |       |        |       |          |               |      |                  |                       |           |
| ⑦ アクティビティ   | < | 詳細模宗                        |       |        |       |          |               |      |                  |                       |           |
| <b>二</b> 会員 | - |                             |       |        |       | 017 B    | <del>食素</del> |      |                  |                       |           |
| 会員作成        |   |                             |       |        |       |          |               |      |                  |                       |           |
| 会員一覧        |   | 全11件中 1-10件を表示しています         |       |        |       |          |               |      | 新規               | 222 🔷 — 括登録 🚺 全 — 活削除 | : 💁 CSV出力 |
| ❸ データ管理     | < | ログインID                      | ステータス | ログインID | 氏名    | カナ氏名     | 部署            | 役職   | 作成日時             | 更新日時                  |           |
|             |   | test5                       | ● 有効  |        | 三井 花子 | ミツイ ハナコ  | 企画部           |      | 2021/03/15 10:56 | 2021/03/15 15:08      | \$ -      |
|             |   | test6@smbc-consulting.co.jp | ● 有効  |        | 住友 銀子 | スミトモ ギンコ | 東京中央支店        |      | 2021/03/15 10:56 | 2021/03/15 16:55      | \$ -      |
|             |   | testl                       | ● 有効  |        | 山田 学  |          | 人事部           | 主任   | 2021/03/15 11:24 | 2021/03/15 15:36      | ۰ پ       |
|             |   | test3                       | ● 有効  |        | 三井 住友 |          | 企画部           | 次長   | 2021/03/15 15:07 | 2021/03/15 15:07      | ۰ پ       |
|             |   | test4@smbc-consulting.co.jp | ● 有効  |        | 山田 花子 |          | 法人事業部         | 係長   | 2021/03/15 15:07 | 2021/03/15 15:08      | ۰ پ       |
|             |   | test2                       | ● 有効  |        | 山田 次郎 |          | 経営相談部         | 部長代理 | 2021/03/15 15:13 | 2021/03/15 15:14      | ۰ ت       |
|             |   | test7                       | • 有効  |        | 山田 一郎 | ヤマダ イチロウ | 教育事業部         | 主任   | 2021/03/15 16:10 | 2021/03/15 16:16      | ۰ -       |
|             |   | test8                       | • 有効  |        | 三井 太郎 |          | 総務部           |      | 2021/03/15 16:16 | 2021/03/15 16:16      | ۰ پ       |
|             |   | test100                     | ● 有効  |        | テスト   |          |               |      | 2021/03/15 16:48 | 2021/03/15 16:48      |           |
|             |   | test101                     | ● 有効  |        | テスト   |          |               |      | 2021/03/15 16:48 | 2021/03/15 16:48      | € •       |
|             |   |                             |       |        |       | 1 2 >    | >>            |      |                  |                       |           |

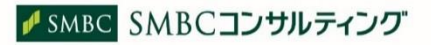

## 3-(1)受講者IDの追加登録

受講者IDを追加登録する場合は、2-(2)受講者IDの新規登録の操作手順と同様です。①個別登録または②一括登録ができます。

①受講者 I Dの個別登録については、P3(①個別登録)をご参照ください

②受講者 I Dの一括登録については、P5(②一括登録)をご参照ください \*<u>追加する受講者 I D分のみ</u>CSVフォーマットを作成し、一括登録を行ってください。

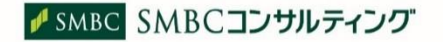

## 3-(2)受講者IDの登録内容の変更

受講者IDを変更する場合は、以下の操作を行ってください。受講者IDを変更できるのは、管理者のみです。登録内容の一括変更はできません。

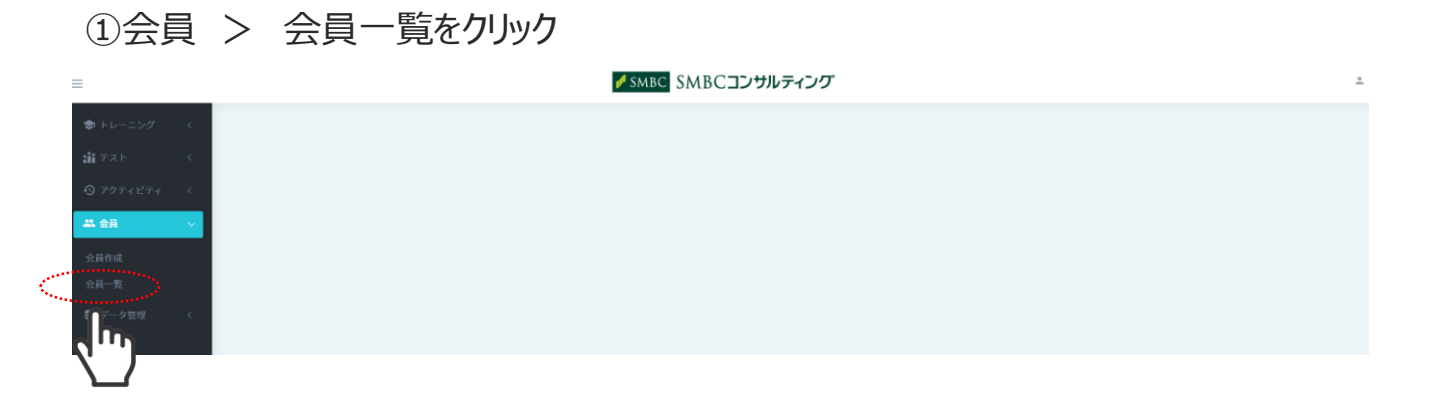

### ②ログインID、氏名、メールアドレス等、プロフィール情報で検索可能。「検索」をクリック

| ● トレーニング く  | <b>4</b> | 2 <b>回一覧</b><br>    |                       |  |  |  |  |  |  |  |  |
|-------------|----------|---------------------|-----------------------|--|--|--|--|--|--|--|--|
| 9 アクティビティ く |          | λ <del>7</del> −9λ© | □ メールアドレスが無効な会員のみ表示する |  |  |  |  |  |  |  |  |
| 土 会員 🗸 🗸    |          | 選択してください。           | ロックされたアカウントのみ表示する     |  |  |  |  |  |  |  |  |
| 会員作成        |          | ログインID              | E8                    |  |  |  |  |  |  |  |  |
| 会員一覧        |          |                     |                       |  |  |  |  |  |  |  |  |
| ■ データ管理 く   |          | 77576               |                       |  |  |  |  |  |  |  |  |
|             |          | 役職                  |                       |  |  |  |  |  |  |  |  |
|             |          |                     |                       |  |  |  |  |  |  |  |  |
|             | L.,      | <b>詳細技术</b>         |                       |  |  |  |  |  |  |  |  |
|             |          | 2072 <b>8</b> 8     |                       |  |  |  |  |  |  |  |  |
|             |          |                     | d m                   |  |  |  |  |  |  |  |  |
|             |          |                     |                       |  |  |  |  |  |  |  |  |
|             |          | 検索を行ってください。         |                       |  |  |  |  |  |  |  |  |
|             |          |                     |                       |  |  |  |  |  |  |  |  |

### ③変更する受講者IDの歯車マークより「編集する」をクリック

| < | 詳細検索<br>                    |        |        |       |          |        |      |                  |                  |    |
|---|-----------------------------|--------|--------|-------|----------|--------|------|------------------|------------------|----|
| < |                             |        |        |       | クリア 枝    | 滅      |      |                  |                  |    |
| < |                             |        |        |       |          | _      |      |                  |                  |    |
| ~ |                             |        |        |       |          |        |      | _                |                  |    |
|   | 全11件中 1-10件を表示しています         |        |        |       |          |        |      | 新規算              |                  | 6  |
|   | ログインID                      | ステータス  | ログインID | 氏名    | カナ氏名     | 部署     | 役職   | 作成日時             | 更新日時             |    |
|   | test5                       | ● 有効   |        | 三井 花子 | ミツイ ハナコ  | 企画部    |      | 2021/03/15 10:56 | 2021/03/15 15:08 |    |
|   | test6@smbc-consulting.co.jp | • 有効   |        | 住友 銀子 | スミトモ ギンコ | 東京中央支店 |      | 2021/03/15 10:56 | 2021/03/15 16:55 | 編集 |
|   | testl                       | • 有効   |        | 山田 学  |          | 人事部    | 主任   | 2021/03/15 11:24 | 2021/03/15 15:36 | ñ  |
|   | test3                       | ● 有効   |        | 三井 住友 |          | 企画部    | 次長   | 2021/03/15 15:07 | 2021/03/15 15:07 | ሳי |
|   | test4@smbc-consulting.co.jp | ● 有効   |        | 山田 花子 |          | 法人事業部  | 係長   | 2021/03/15 15:07 | 2021/03/15 15:08 | 7  |
|   | test2                       | ● 有効   |        | 山田 次郎 |          | 経営相談部  | 部長代理 | 2021/03/15 15:13 | 2021/03/15 15:14 |    |
|   | test7                       | • 有530 |        | 山田 一郎 | ヤマダ イチロウ | 教育事業部  | 主任   | 2021/03/15 16:10 | 2021/03/15 16:16 |    |

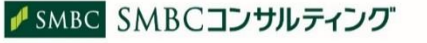

## ④変更したい項目を入力し、「保存」をクリック

| =             | ✓ SMBC SMBCコンサルティング                                  | • |
|---------------|------------------------------------------------------|---|
|               | 主任                                                   |   |
|               | 郵便番号                                                 |   |
|               | 103-0028                                             |   |
|               | 住所1                                                  |   |
|               | 東京都中央区八重洲1-3-4                                       |   |
|               | 住所 2                                                 |   |
|               | 笔送香号                                                 |   |
|               | メールアドレス*<br>teigaku@smbc-consulting.co.jp            |   |
|               | ポータルID                                               |   |
|               | 定額制クラブログインID                                         |   |
|               | 展 <b>站</b> 保存                                        |   |
| © 2019<br>システ | INEX-PRO Co.,Ltd.<br>ムに関するお問い合わせ:support@nex-pro.com |   |

## ⑤「完了しました」メッセージが表示されます

| <ul> <li>⇒ トレーニング &lt;</li> <li>☆ テスト &lt;</li> <li>③ アクティビティ </li> </ul> | 会員一覧<br>ホーム > 会員 > 会員 - 先<br>死T しました   |                                                                                                |
|---------------------------------------------------------------------------|----------------------------------------|------------------------------------------------------------------------------------------------|
| ★★会員 マ<br>会員作成<br>会員一覧<br>意 データ管理 <                                       | ステータス ①<br>選択してください。<br>ログインID<br>カナ氏名 | <ul> <li>□ メールアドレスが無効な会員のみ表示する</li> <li>□ ロックされたアカウントのみ表示する</li> <li>氏名</li> <li>部署</li> </ul> |
|                                                                           | 2011<br>171880%                        | 6×                                                                                             |

⑥変更した受講者IDの確認方法は、P9(受講者IDの確認)をご参照ください

受講者IDの登録内容の変更(\*視聴画面へ移動します) https://v2.nex-pro.com/campaign/MjM1ODY%253D/

## 3-(3)受講者IDの削除 ①個別削除

受講者IDを削除する場合は、以下の操作を行ってください。削除を行うと紐づ く受講履歴データも削除されます。受講者IDを削除できるのは、<u>管理者のみ</u> <u>です。</u>

### ①会員 > 会員一覧をクリック

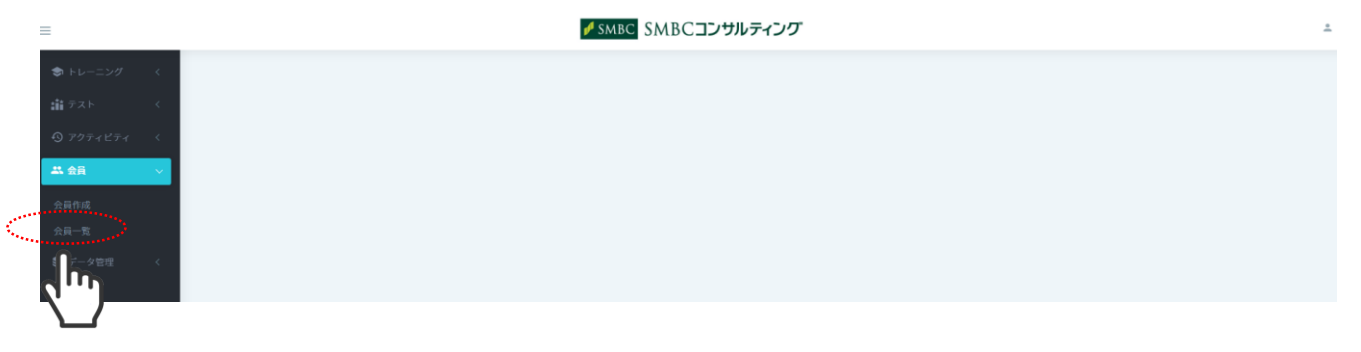

#### ②ログインID、氏名、メールアドレス等、プロフィール情報で検索可能。「検索」をクリック

| キレーニング く                                       |                      |                                              |                  |  |  |  |  |  |  |  |  |
|------------------------------------------------|----------------------|----------------------------------------------|------------------|--|--|--|--|--|--|--|--|
| 請テスト く                                         | ar-a - and - and -a  |                                              |                  |  |  |  |  |  |  |  |  |
| <ul> <li>⑦ アクティビティ く</li> <li>二 会員 </li> </ul> | ステータス ⑦<br>選択してください。 | □ メールアドレスが無効な会員のみ表示する<br>□ ロックされたアカウントのみ表示する |                  |  |  |  |  |  |  |  |  |
| 会員作成                                           | ログインID               | 氏名                                           |                  |  |  |  |  |  |  |  |  |
| <ul> <li>会員一覧</li> <li>● データ管理</li> </ul>      | カナ氏名                 | 5¥                                           |                  |  |  |  |  |  |  |  |  |
|                                                | 2004                 |                                              |                  |  |  |  |  |  |  |  |  |
|                                                | 詳細検索                 |                                              |                  |  |  |  |  |  |  |  |  |
|                                                |                      | 017 <b>8</b> 4                               |                  |  |  |  |  |  |  |  |  |
|                                                |                      | d <sub>m</sub> )                             | 新波音音 一括音音 合 一括明暗 |  |  |  |  |  |  |  |  |
|                                                | 検索を行ってください。          |                                              |                  |  |  |  |  |  |  |  |  |

## ③削除する受講者IDの歯車マークより「削除する」をクリック

| ング く  | 詳細検索                        |       |        |       |          |                |      |                  |                  |                 |
|-------|-----------------------------|-------|--------|-------|----------|----------------|------|------------------|------------------|-----------------|
| <     |                             |       |        |       | クリア 8    | i <del>x</del> |      |                  |                  |                 |
| ビティー・ |                             |       |        |       |          |                |      |                  |                  |                 |
| ~     | 全11件中 1-10件を表示しています         |       |        |       |          |                |      | 新規算              | な - 活意な   4 -    | 括削除 🔷 CS        |
|       | ログインID                      | ステータス | ログインID | 氏名    | カナ氏名     | 18 <b>-</b> 2  | 役職   | 作成日時             | 更新日時             |                 |
| 19 2  | test5                       | • 有効  |        | 三井 花子 | ミツイ ハナコ  | 企画部            |      | 2021/03/15 10:56 | 2021/03/15 15:08 |                 |
| τ ·   | test6@smbc-consulting.co.jp | • 有効  |        | 住友 銀子 | スミトモ ギンコ | 東京中央支店         |      | 2021/03/15 10:56 | 2021/03/15 16:55 | 図 編集す           |
|       | testl                       | • 有効  |        | 山田 学  |          | 人事部            | 主任   | 2021/03/15 11:24 | 2021/03/15 15:36 | 6 パスワ           |
|       | test3                       | ● 有効  |        | 三井 住友 |          | 企画部            | 次長   | 2021/03/15 15:07 | 2021/03/15 15:07 | 素 無効に<br>の 削除す。 |
|       | test4@smbc-consulting.co.jp | • 有効  |        | 山田 花子 |          | 法人事業部          | 係長   | 2021/03/15 15:07 | 2021/03/15 15:08 | ĥ               |
|       | test2                       | ● 有効  |        | 山田 次郎 |          | 経営相談部          | 部長代理 | 2021/03/15 15:13 | 2021/03/15 15:14 | - 4n            |
| 1     | test7                       | • 有効  |        | 山田 一郎 | ヤマダ イチロウ | 教育事業部          | 主任   | 2021/03/15 16:10 | 2021/03/15 16:16 |                 |

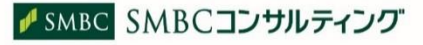

### ④確認画面の「削除」をクリック

| _         |   |                             |       |         |                           |            |        |    |                  |                  |            |
|-----------|---|-----------------------------|-------|---------|---------------------------|------------|--------|----|------------------|------------------|------------|
| -         |   |                             |       | 確認      |                           |            | ×      |    |                  |                  |            |
| 📚 トレーニング  | < |                             |       | 対象レ     | コードを削除します。<br>履歴データも削除されま | す。よろしいですか? |        |    |                  |                  |            |
| 舗 テスト     | < |                             |       | 11.0 (1 |                           |            |        |    |                  |                  |            |
| ⑦ アクティビティ | < | 全11件中 1-10件を表示しています         |       |         |                           | ាង         |        |    | 新規發              | な 一括登録 🌢 一括剤     | I除 🔷 CSV出力 |
| 土 会員      | ~ | ログインID                      | ステータス | ログインID  | 氏名                        | カナ氏名       |        | 役職 | 作成日時             | 更新日時             |            |
| 会員作成      |   | test5                       | ● 有効  |         | 三井 花子                     | ミツイ ハナコ    |        |    | 2021/03/15 10:56 | 2021/03/15 17:06 | \$ -       |
| 会員一覧      |   | test6@smbc-consulting.co.jp | ● 有効  |         | 住友 銀子                     | スミトモ ギンコ   | 東京中央支店 |    | 2021/03/15 10:56 | 2021/03/15 16:55 | \$ -       |
| € データ管理   | < | testl                       | ● 有効  |         | 山田 学                      | ヤマダーマナブ    | 人事部    | 主任 | 2021/03/15 11:24 | 2021/03/15 15:36 | ۰ پ        |
|           |   | test3                       | • 有効  |         | 三井 住友                     |            | 企画部    | 次長 | 2021/03/15 15:07 | 2021/03/15 15:07 | ® •        |

## ⑤「完了しました」メッセージが表示されます

| ● トレーニング く     ・     ・     ・     ・     ・     ・     ・     ・     ・     ・     ・     ・     ・     ・     ・     ・     ・     ・     ・     ・     ・     ・     ・     ・     ・     ・     ・     ・     ・     ・     ・     ・     ・     ・     ・     ・     ・     ・     ・     ・     ・     ・     ・     ・     ・     ・     ・     ・     ・     ・     ・     ・     ・     ・     ・     ・     ・     ・     ・     ・     ・     ・     ・     ・     ・     ・     ・     ・     ・     ・     ・     ・     ・     ・     ・     ・     ・     ・     ・     ・     ・     ・     ・     ・     ・     ・     ・     ・     ・     ・     ・     ・     ・     ・     ・     ・     ・     ・     ・     ・     ・     ・     ・      ・      ・      ・      ・      ・      ・      ・      ・      ・      ・      ・      ・      ・      ・      ・      ・      ・      ・      ・      ・      ・      ・      ・      ・      ・      ・      ・      ・      ・      ・      ・      ・      ・      ・      ・      ・      ・      ・      ・      ・      ・      ・      ・      ・      ・      ・      ・      ・      ・      ・      ・      ・      ・      ・      ・      ・      ・      ・      ・      ・      ・      ・      ・      ・      ・      ・      ・      ・      ・      ・      ・      ・      ・      ・     ・     ・     ・     ・     ・     ・     ・     ・     ・     ・     ・     ・     ・     ・     ・     ・     ・     ・     ・     ・     ・     ・     ・     ・     ・     ・     ・     ・     ・     ・     ・     ・     ・     ・     ・     ・     ・     ・     ・     ・     ・     ・     ・     ・     ・     ・     ・     ・     ・     ・     ・     ・     ・     ・     ・     ・     ・     ・     ・     ・     ・     ・     ・     ・     ・     ・     ・     ・     ・     ・     ・     ・     ・     ・     ・     ・     ・     ・     ・     ・     ・     ・     ・     ・     ・     ・     ・     ・     ・     ・     ・     ・     ・     ・     ・     ・     ・     ・     ・     ・     ・     ・     ・     ・     ・     ・     ・     ・     ・     ・     ・     ・     ・     ・     ・     ・     ・     ・     ・     ・     ・     ・     ・     ・     ・     ・     ・     ・     ・     ・     ・     ・     ・     ・     ・     ・     ・     ・     ・     ・     ・     ・     ・     ・     ・     ・     ・     ・ | 会員一覧<br>ホーム > 会員 > 会員→覧 |                       |
|----------------------------------------------------------------------------------------------------|-------------------------|-----------------------|
|                                                                                                    |                         |                       |
| ⑦ アクティビティ                                                                                                    | 完了しました。                 |                       |
|                                                                                                    |                         |                       |
| ARM                                                                                                    | ステータス ③                 | □ メールアドレスが無効な会員のみ表示する |
| 云貝作成                                                                                                    | 選択してください。               | □ ロックされたアカウントのみ表示する   |
| 会員一覧                                                                                                    | ログインID                  | 氏名                    |
| ❸ データ管理 <                                                                                                    |                         |                       |
|                                                                                                    | 力ナ氏名                    | 部署                    |
|                                                                                                    | 役職                      |                       |
|                                                                                                    |                         |                       |
|                                                                                                    | 詳細皖梁                    |                       |
|                                                                                                    | 207                     | és.                   |

⑥削除後の受講者ID一覧の確認方法は、P9(受講者IDの確認)をご参照ください

受講者IDの個別削除(\*視聴画面へ移動します) https://v2.nex-pro.com/campaign/MjM1ODg%253D/

## 3-(3)受講者IDの削除 ②一括削除

一括削除用のCSVフォーマットを作成し、受講者IDを一括削除することができ ます。受講者IDを一括削除する場合は、以下の操作を行ってください。削除 を行うと紐づく受講履歴データも削除されます。

### 会員 > 会員一覧をクリック

|      | =               | ✓ SMBC SMBCコンサルティング | * |
|------|-----------------|---------------------|---|
|      | ・レーニング く        |                     |   |
|      | iffi テスト く      |                     |   |
|      | ⑦ アクティビティ       |                     |   |
|      | <b>二</b> 会員 ~ ~ |                     |   |
|      | 会員作成            |                     |   |
| •••• |                 |                     |   |

### ②「一括削除」をクリック

| ♦ トレーニング <          |                     |       |        |       |         |                |    |                  |                  |           |
|---------------------|---------------------|-------|--------|-------|---------|----------------|----|------------------|------------------|-----------|
| ∰ <del>7</del> ⊼ト < | カナ氏名                |       |        |       | *       | 5 <del>2</del> |    |                  |                  |           |
| <b>③</b> アクティビティ く  | 役職                  |       |        |       |         |                |    |                  |                  |           |
|                     |                     |       |        |       |         |                |    |                  |                  |           |
| 会員作成                | 詳細検索                |       |        |       |         |                |    |                  |                  |           |
| 会員一覧                |                     |       |        |       | クリア     | 検索             |    |                  |                  |           |
| € データ管理 <           |                     |       |        |       |         |                |    |                  |                  |           |
|                     | 金10件中 1-10件を表示しています |       |        |       |         |                |    | 新規登              |                  | ៖ 💁 CSV出力 |
|                     | ログインID              | ステータス | ログインID | 氏名    | カナ氏名    | 部署             | 役職 | 作成日時             |                  | h         |
|                     | test5               | ● 有効  |        | 三井 花子 | ミツイ ハナコ | 企画部            |    | 2021/03/15 10:56 | 2021/03/15 17:06 | 0.        |

## ③「CSVサンプル」をクリックし、ダウンロード

|                                                       | ×   |
|-------------------------------------------------------|-----|
| CSVファイル*                                              |     |
|                                                       |     |
| Drag and drop a file here or click                    |     |
|                                                       |     |
| CSV+>>7                                               | n - |
| 削除中は、削除した会員の再登録ができません。<br>削除状況は「データ管理>インボート結果一覧」からご確認 |     |
| 閉じる                                                   |     |

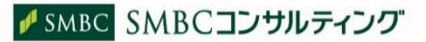

## ④CSVファイルをダウンロードし、2行目から削除する受講者IDを入力

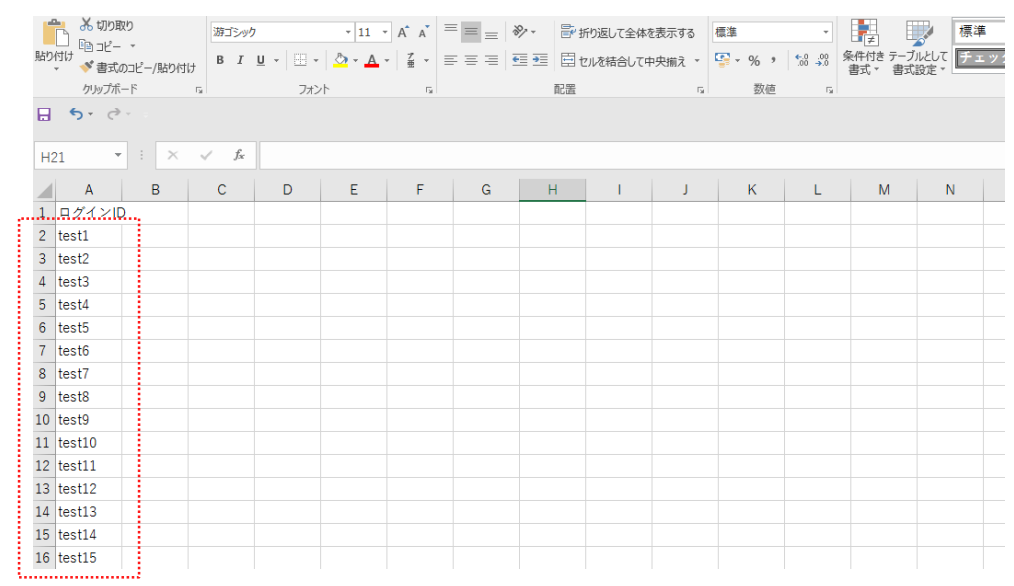

## ⑤入力したファイルを、デスクトップ、その他任意の場所に保存

## ※必ず、CSVファイル(.csv)の形式で保存してください

⑥CSVファイルをポップにドロップし、「削除」をクリック

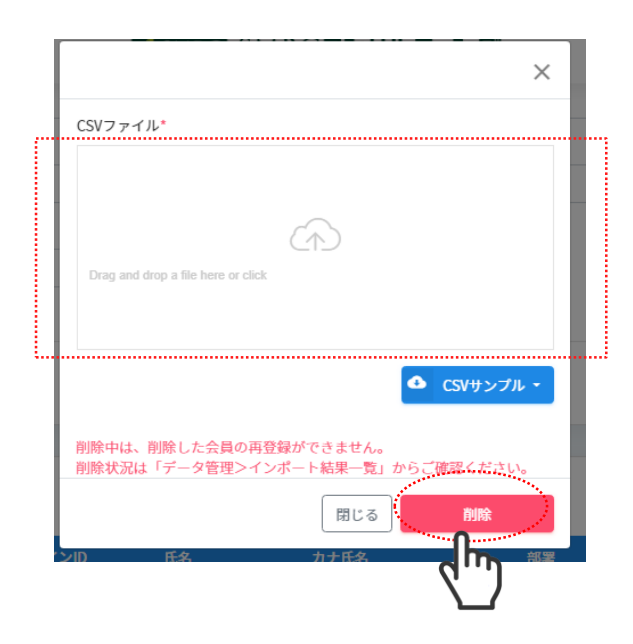

⑦「処理受付」メッセージが表示されます。処理状況はデータ管理メニューのインポート結 果より確認できます

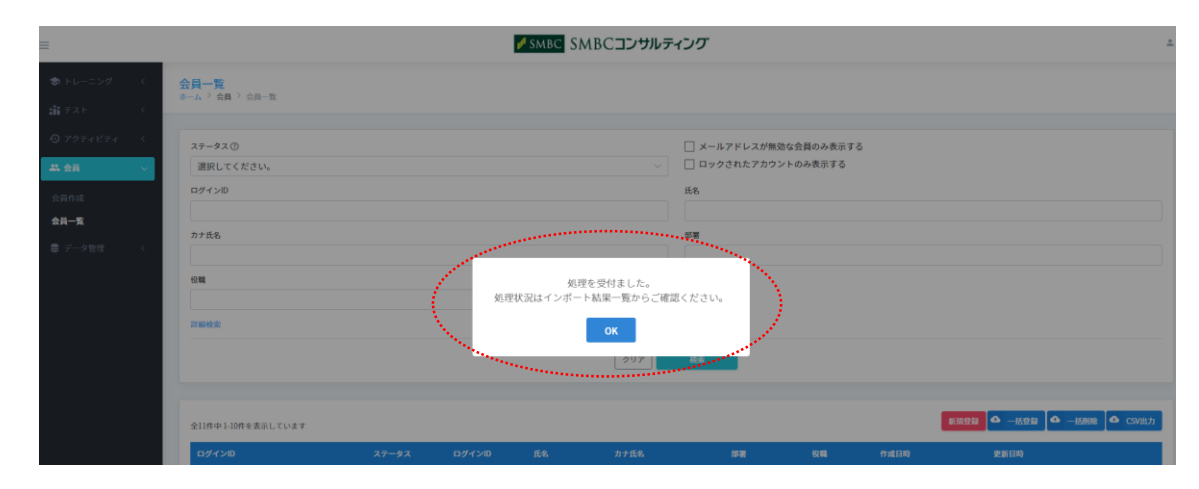

⑧削除後の受講者ID一覧の確認方法は、P9(受講者IDの確認)をご参照ください

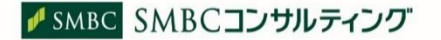

## 3-(4)受講者IDの無効化

受講者IDを無効化し、ログイン不可とすることができます。無効化する場合は、 以下の操作を行ってください。受講者IDを無効化できるのは、<u>管理者のみです。</u> ご利用 I D数にカウントされますので、ご注意ください。

#### 会員 > 会員一覧をクリック

|   | =                                                   | ✓ SMBC SMBCコンサルティング | * |
|---|-----------------------------------------------------|---------------------|---|
|   | キレーニング く                                            |                     |   |
|   | 請 テスト く                                             |                     |   |
|   | ⑦ アクティビティ く                                         |                     |   |
|   |                                                     |                     |   |
| < | ☆具作成<br>☆月一覧<br>ポ月一覧<br>ポ月一覧<br>ポ月一覧<br>ペープ管理<br>ペー |                     |   |
|   | $\mathbf{\nabla}$                                   |                     |   |

#### ②ログインID、氏名、メールアドレス等、プロフィール情報で検索可能。「検索」をクリック

| キレーニング く     |             |                    |                       |                    |
|--------------|-------------|--------------------|-----------------------|--------------------|
| 讃 テスト く      |             |                    |                       |                    |
| ⑦ アクティピティ <  | ステータス ⑦     |                    | □ メールアドレスが無効な会員のみ表示する |                    |
| - 二 会員 💦 🗸 🗸 | 選択してください。   | ~                  | □ ロックされたアカウントのみ表示する   |                    |
| 会員作成         | ログインID      |                    | 氏名                    |                    |
| 会員一覧         | カナ氏名        |                    | 部署                    |                    |
| 第 データ管理 く    |             |                    |                       |                    |
|              | 投聯          |                    |                       |                    |
|              | 詳細検索        |                    |                       |                    |
|              |             | שעד <mark>ו</mark> |                       |                    |
|              |             |                    | dm)                   |                    |
|              |             |                    | $\Box$                | 新規登録 4 一括登録 4 一括制版 |
|              | 検索を行ってください。 |                    |                       |                    |

### ③無効化する受講者IDの歯車マークより「無効にする」をクリック

| 詳細校索                        |       |        |       |              |        |      |                  |                  |            |
|-----------------------------|-------|--------|-------|--------------|--------|------|------------------|------------------|------------|
|                             |       |        |       | <b>クリア</b> * | 漆      |      |                  |                  |            |
|                             |       |        |       |              |        |      |                  |                  |            |
|                             |       |        |       |              |        |      | _                |                  |            |
| 全11件中 1-10件を表示しています         |       |        |       |              |        |      | 新規分              |                  | 「括削除」「日」(S |
| ログインID                      | ステータス | ログインID | 氏名    | カナ氏名         | 部署     | 役職   | 作成日時             | 更新日時             |            |
| test5                       | ● 有効  |        | 三井 花子 | ミツイ ハナコ      | 企画部    |      | 2021/03/15 10:56 | 2021/03/15 15:08 |            |
| test6@smbc-consulting.co.jp | • 有効  |        | 住友 銀子 | スミトモ ギンコ     | 東京中央支店 |      | 2021/03/15 10:56 | 2021/03/15 16:55 | 図 編集す      |
| test1                       | • 有効  |        | 山田 学  |              | 人事部    | 主任   | 2021/03/15 11:24 | 2021/03/15 15:36 | A 1725     |
| test3                       | • 有効  |        | 三井 住友 |              | 企画部    | 次長   | 2021/03/15 15:07 | 2021/03/15 15:07 | き 無効に      |
| test4@smbc-consulting.co.jp | • 有効  |        | 山田 花子 |              | 法人事業部  | 係長   | 2021/03/15 15:07 | 2021/03/15 15:08 | Jh         |
| test2                       | ● 有効  |        | 山田 次郎 |              | 経営相談部  | 部長代理 | 2021/03/15 15:13 | 2021/03/15 15:14 | N.         |
| test7                       | • 有効  |        | 山田 一郎 | ヤマダ イチロウ     | 教育事業部  | 主任   | 2021/03/15 16:10 | 2021/03/15 16:16 |            |

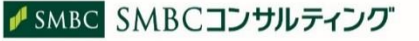

### ④確認画面の「無効」をクリック

|             |                     | 確認     |                              |         | ×  |  | -                          |
|-------------|---------------------|--------|------------------------------|---------|----|--|----------------------------|
| ◆ トレーニング <  | <b>力</b> 士氏条        | 選択されば  | た会員を無効にします。よ<br>った会員はログインができ | ろしいですか? |    |  |                            |
| ## テスト く    |                     | 100010 |                              |         |    |  |                            |
| ⑦ アクティビティ < | 役職                  |        |                              |         |    |  |                            |
| # 会員 🗸 🗸    |                     |        |                              |         |    |  |                            |
| 会員作成        | 57808099<br>        |        |                              |         |    |  |                            |
| 会員一覧        |                     |        |                              | クリア     | 検末 |  |                            |
| 🛢 データ管理 <   |                     |        |                              |         |    |  |                            |
|             | 全10件中 1-10件を表示しています |        |                              |         |    |  | 新規登録 🍳 一括登録 🗳 一括削除 🍳 CSV出力 |
|             | ログインID              |        |                              |         |    |  | 更新日時                       |

## ⑤「完了しました」メッセージが表示されます

| トレーニング く   | <mark>会員一覧</mark><br>ホーム <sup>&gt;</sup> 会員 <sup>&gt;</sup> 会員一覧 |                       |
|------------|------------------------------------------------------------------|-----------------------|
| 請 テスト く    |                                                                  |                       |
| • 70771277 | 87 Latr.                                                         |                       |
|            |                                                                  |                       |
| 会员作成       | ステーダス ③                                                          | □ メールアドレスが無効な会員のみ表示する |
|            | 選択してください。                                                        | ○ □ ロックされたアカウントのみ表示する |
| 安員一覧       | ログインID                                                           | 氏名                    |
| ● データ管理 <  |                                                                  |                       |
|            | <u> </u>                                                         | 部署                    |
|            | 役職                                                               |                       |
|            |                                                                  |                       |
|            | 詳細検索                                                             |                       |
|            | 297                                                              | · •                   |
|            |                                                                  |                       |

### ⑥無効化した受講者IDを有効にする場合は、P11(受講者IDの登録内容の変更) から、ステータスを「有効」にして「保存」をクリック

| ホーム > 会員 > 会員一覧 > 会員編集 |                                                                                                    |
|------------------------|----------------------------------------------------------------------------------------------------|
| 1                      | スパータス①         首節         タイムゾーン <sup>×</sup> 寄告         (JTC+0930)大振, 北県, 東京         (JTC+0930)大振, 北県, 東京 |
|                        | 開催したとない。<br>アクサイベーション<br>オキロ<br>10<br>10                                                                   |
|                        | tes5                                                                                                    |
|                        | E# 47<br>3r%6                                                                                              |
|                        | 294 N73                                                                                                    |
|                        |                                                                                                    |
|                        |                                                                                                    |
|                        | $\overline{A} = h_{p} P \cup \mu_{s}^{*}$<br>teigakupunde consulting.co.jp                                 |
|                        |                                                                                                    |
|                        |                                                                                                    |
|                        |                                                                                                    |
|                        | alm.                                                                                                    |
|                        | $\sim$                                                                                                    |

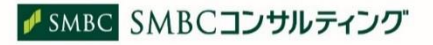

⑦無効化後の受講者ID一覧の確認方法は、P9(受講者IDの確認)をご参照ください

受講者IDの無効化(\*視聴画面へ移動します) https://v2.nex-pro.com/campaign/MjM1OTE%253D/

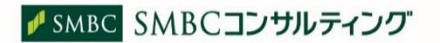

## 3-(5)パスワードの初期化

受講者IDのパスワードを初期化する場合は、以下の操作を行ってください。受 講者IDのパスワードを初期化できるのは、<u>管理者のみです。</u> 受講者自身での受講者ID・パスワードの変更はできません。

## 会員 > 会員一覧をクリック

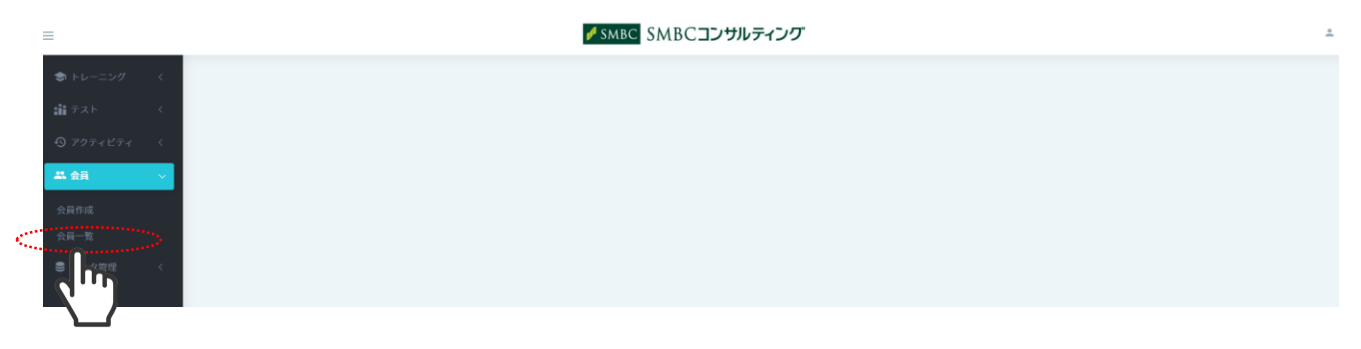

### ②ログインID、氏名、メールアドレス等、プロフィール情報で検索可能。「検索」をクリック

| キレーニング く    | 会員一覧            |                       |                    |
|-------------|-----------------|-----------------------|--------------------|
| 請 テスト く     | 本一厶 / 会員 / 会員一覧 |                       |                    |
| ⑦ アクティビティ < | ステータス ①         | □ メールアドレスが無効な会員のみ表示する |                    |
|             | 選択してください。       | ○ □ ロックされたアカウントのみ表示する |                    |
| 会員作成        | ログイン10          | 氏名                    |                    |
| 会員一覧        |                 |                       |                    |
| ■ データ管理 く   | 27±136          | 57 F                  |                    |
|             | 12.00           |                       |                    |
|             |                 |                       |                    |
|             | 詳細検索            |                       |                    |
|             |                 | 207 <b>.</b>          |                    |
|             |                 | Jh                    |                    |
|             |                 | 6)                    | 新規登録 🔷 一括登録 🔷 一括制限 |
|             | 検索を行ってください。     |                       |                    |

### ③受講者IDの歯車マークより「パスワード初期化」をクリック

| トレーニング く     | 詳細校索                        |                        |        |       |          |        |      |                  |                  |         |
|--------------|-----------------------------|------------------------|--------|-------|----------|--------|------|------------------|------------------|---------|
| テスト く        |                             |                        |        |       | クリア 検    | ×      |      |                  |                  |         |
| アクティビティ く    |                             |                        |        |       |          |        |      |                  |                  |         |
| )<br>[1]     |                             |                        |        |       |          |        |      |                  |                  |         |
| 5a4          | 全11件中 1-10件を表示しています         |                        |        |       |          |        |      | 新規登              |                  | 除 CSV出力 |
| - <b>5</b>   | ログインID                      | ステータス                  | ログインID | 氏名    | カナ氏名     | 部署     | 役職   | 作成日時             | 更新目的             |         |
| ■<br>- 々等理 〈 | test5                       | • 有効                   |        | 三井 花子 | ミツイ ハナコ  | 企画部    |      | 2021/03/15 10:56 | 2021/03/15 15:08 | *       |
| A B C        | test6@smbc-consulting.co.jp | <ul> <li>有効</li> </ul> |        | 住友 銀子 | スミトモ ギンコ | 東京中央支店 |      | 2021/03/15 10:56 | 2021/03/15 16:55 | ☑ 編集する  |
|              | testl                       | • 有効                   |        | 山田 学  |          | 人事部    | 主任   | 2021/03/15 11:24 | 2021/03/15 15:36 | パスワード初期 |
|              | test3                       | • 有効                   |        | 三井 住友 |          | 企画部    | 次長   | 2021/03/15 15:07 | 2021/03/15 15:07 | dh      |
|              | test4@smbc-consulting.co.jp | <ul> <li>有効</li> </ul> |        | 山田 花子 |          | 法人事業部  | 係長   | 2021/03/15 15:07 | 2021/03/15 15:08 |         |
|              | test2                       | ● 有効                   |        | 山田 次郎 |          | 経営相談部  | 部長代理 | 2021/03/15 15:13 | 2021/03/15 15:14 | \$ -    |
|              | test7                       | • 有効                   |        | 山田 一郎 | ヤマダ イチロウ | 教育事業部  | 主任   | 2021/03/15 16:10 | 2021/03/15 16:16 | 8 -     |

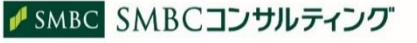

## ④確認画面の「パスワード初期化」をクリック

| -                                             |                             |                        |        |            |            | -           |    |                  |                      | ±         |
|-----------------------------------------------|-----------------------------|------------------------|--------|------------|------------|-------------|----|------------------|----------------------|-----------|
| _                                             |                             |                        | 確認     |            |            | ×           |    |                  |                      |           |
| キレーニング く                                      | 6/38                        |                        | パスワー   | ドを初期化します。よ | ろしいですか?    |             |    |                  |                      |           |
| 離 テスト く                                       | 12.44                       |                        |        |            |            |             |    |                  |                      |           |
| ⑦ アクティビティ <                                   | 詳細検索                        |                        |        |            | BUS (129-1 | <b>S初期化</b> |    |                  |                      |           |
| - 21 金月 - ~ ~ ~ ~ ~ ~ ~ ~ ~ ~ ~ ~ ~ ~ ~ ~ ~ ~ |                             |                        |        |            |            | <b>h</b>    |    |                  |                      |           |
| 会員作成                                          |                             |                        |        |            |            |             |    |                  |                      |           |
| 会員一覧                                          |                             |                        |        |            |            | _           |    |                  |                      |           |
| <ul> <li>データ管理</li> </ul>                     | 全9件中 1-9件を表示しています           |                        |        |            |            |             |    | 新規管理             | 2 🗢 -159282 🕰 -15891 | 除 🗅 CSV出力 |
|                                               | ログインD                       | ステータス                  | ログインID | 氏名         | カナ氏名       | 部署          | 役職 | 作成日時             | 更新日時                 |           |
|                                               | test5                       | ● 有効                   |        | 三井 花子      | ミツイ ハナコ    | 企画部         |    | 2021/03/15 10:56 | 2021/03/15 17:06     | \$ •      |
|                                               | test6@smbc-consulting.co.jp | <ul> <li>有効</li> </ul> |        | 住友 銀子      | スミトモ ギンコ   | 東京中央支店      |    | 2021/03/15 10:56 | 2021/03/15 16:55     | ψ.+       |

### ⑤新しいパスワードが自動生成されます \*自動生成されたパスワードを変更することはできません

| =                         |       |                             |                                                                                                    |      |              |          |        |                  |                  |            |
|---------------------------|-------|-----------------------------|----------------------------------------------------------------------------------------------------|------|--------------|----------|--------|------------------|------------------|------------|
|                           |       |                             |                                                                                                    | 完了   | しました。        |          | ×      |                  |                  |            |
| ● トレーニング                  | < - 1 |                             |                                                                                                    | 新しい  | パスワードは以下になりま | ます。      | $\sim$ |                  |                  |            |
| 論 テスト                     | < 1   | 投稿                          | and the second second se | 3-17 |              |          |        |                  |                  |            |
| ◎ アクティビティ                 | <     | 詳細検索                        |                                                                                                    |      |              |          | 間じる    |                  |                  |            |
| <b>禁</b> 会員               | ~     |                             |                                                                                                    |      |              | AU7      | 於來     |                  |                  |            |
| 会員作成                      |       |                             |                                                                                                    |      |              |          |        |                  |                  |            |
| 会員一覧                      | . 1   |                             |                                                                                                    |      |              |          |        |                  |                  |            |
| <ul> <li>データ管理</li> </ul> | <     | 全9件中 1-9件を表示しています           |                                                                                                    |      |              |          |        | 新規型              | ₩ Ф — 纸登録 Ф — 纸件 | 別除 🔷 CSV出力 |
|                           | . 1   | ログインID                      |                                                                                                    |      |              |          |        |                  |                  |            |
|                           |       | test5                       | ● 有効                                                                                                    |      | 三井 花子        | ミツイ ハナコ  | 企画部    | 2021/03/15 10:56 | 2021/03/15 17:06 | 0 -        |
|                           |       | test6@smbc-consulting.co.jp | <ul> <li>有効</li> </ul>                                                                                                    |      | 住友 銀子        | スミトモ ギンコ | 東京中央支店 | 2021/03/15 10:56 | 2021/03/15 16:55 | 8 -        |

受講者IDの初期化(\*視聴画面へ移動します) https://v2.nex-pro.com/campaign/MjM1ODk%253D

# 4.受講状況の管理

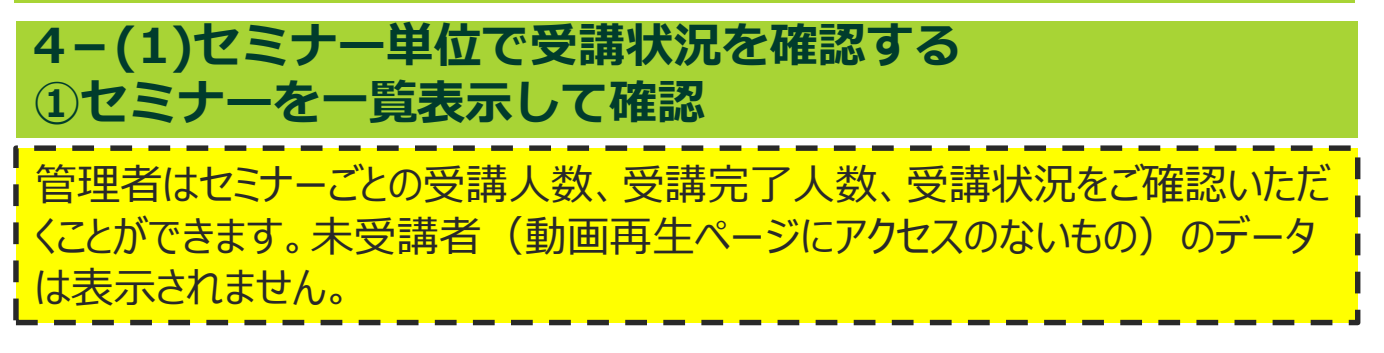

## ①トレーニング > トレーニング一覧をクリック

|                                       |           | SWBC 21                 | MBCコンサルティング                         |      |      |                   | 2       |
|---------------------------------------|-----------|-------------------------|-------------------------------------|------|------|-------------------|---------|
| グ トレーニング一覧<br>ホーム > トレーニング > トレーニング一覧 |           |                         |                                     |      |      |                   |         |
| トレーニング名<br>トレーニング名                    |           |                         | トレーニングコード                           |      |      |                   |         |
|                                       |           |                         | クリア <del>故太</del>                   |      |      |                   |         |
| 全3件中1-3件を表示しています                      |           |                         |                                     |      |      |                   | ▲ CSV出力 |
| トレーニング名                               | トレーニングコード | ステータス                   | 受講期間                                | 受講人数 | 受講完了 | トレーニング説明          |         |
| Excel 超入門                             |           | • 公開中                   | 2021/03/13 00:00 - 2022/03/31 23:59 | 2    | 2    | こちらのセミナーは、実際にパソコン | 8-      |
| すべての部員を巻き込む 目標管理の進め方                  |           | • 公開中                   | 2021/03/15 00:00 - 2022/03/31 23:59 | 2    | 2    |                   | 8-      |
| 管理職 部下のモチベーションの高め方                    |           | <ul> <li>公開中</li> </ul> | 2021/03/15 00:00 - 2022/03/31 23:59 | 1    | 1    |                   | ¢ -     |

## ②トレーニング名(セミナー名称)等で検索可能。「検索」をクリック

| =           |                         |           | 🖋 SMBC   SI | MBCコンサルティング                         |                                                                                                    |      |                   | 1       | l. |
|-------------|-------------------------|-----------|-------------|-------------------------------------|----------------------------------------------------------------------------------------------------|------|-------------------|---------|----|
| ● トレーニング>   | トレーニング一覧                |           |             |                                     |                                                                                                    |      |                   |         |    |
| トレーニング一覧    | ホーム / トレーニング / トレーニング一覧 |           |             |                                     |                                                                                                    |      |                   |         |    |
| ☆ テスト く     | トレーニング名                 |           |             | トレーニングコー                            | k                                                                                                    |      |                   |         | h  |
| ⑦ アクティビティ < |                         |           |             |                                     |                                                                                                    |      |                   |         |    |
|             |                         |           |             |                                     |                                                                                                    |      |                   |         |    |
| ● データ管理 〈   |                         |           |             | <b>N</b>                            | ar a start a start a start a start a start a start a start a start a start a start a start a start a start a s |      |                   |         |    |
|             | 全3件中1-3件を表示しています        |           |             | $\langle m \rangle$                 |                                                                                                    |      |                   | ▲ CSV出力 |    |
|             | トレーニング名                 | トレーニングコード | ステータス       | 受講期間                                | 受講人数                                                                                                    | 受講完了 | トレーニング説明          |         |    |
|             | Excel 超入門               |           | ● 公開中       | 2021/03/13 00:00 - 2022/03/31 23:59 | 2                                                                                                    | 2    | こちらのセミナーは、実際にパソコン | 8 -     |    |
|             | すべての部員を巻き込む 目標管理の進め方    |           | ● 公開中       | 2021/03/15 00:00 - 2022/03/31 23:59 | 2                                                                                                    | 2    |                   | 8 -     |    |
|             | 管理職 部下のモチベーションの高め方      |           | ● 公開中       | 2021/03/15 00:00 - 2022/03/31 23:59 | 1                                                                                                    | 1    |                   |         |    |

## ③一覧表示でセミナーごとの受講状況が確認できます

|        | _                                                                                                    |           | SWIDC 3                        |                                                                                             |                |                       |                                 |   |
|--------|----------------------------------------------------------------------------------------------------|-----------|--------------------------------|---------------------------------------------------------------------------------------------|----------------|-----------------------|---------------------------------|---|
| ~      | トレーニング一覧<br>ホーム > トレーニング > トレーニング一覧                                                                    |           |                                |                                                                                             |                |                       |                                 |   |
| ε<br>, |                                                                                                    |           |                                |                                                                                             |                |                       |                                 |   |
|        | トレーニング名                                                                                                |           |                                | トレーニングコード                                                                                   |                |                       |                                 |   |
|        |                                                                                                    |           |                                |                                                                                             |                |                       |                                 |   |
|        |                                                                                                    |           |                                | クリア 検索                                                                                      |                |                       |                                 |   |
|        |                                                                                                    |           |                                |                                                                                             |                |                       |                                 |   |
|        |                                                                                                    |           |                                |                                                                                             |                |                       |                                 |   |
|        | 全3件中 1-3件を表示しています                                                                                      |           |                                |                                                                                             |                |                       |                                 | 1 |
|        | 全3件中1-3件を表示しています<br>トレーニング <b>4</b>                                                                    | トレーニングコード | ステータス                          | 9.38m                                                                                       | 受講人数           | 受講完了                  | トレーニング説明                        |   |
|        | 会3件中し3件を表示しています<br>トレーニング&<br>Excel 超入門                                                                | トレーニングコード | <b>ステータス</b><br>● 公開中          | <b>亨式期間</b><br>2021/03/130000 - 2022/03/31 23:59                                            | 受魂人数<br>2      | 受读完了<br>2             | トレーニング30月<br>こちらのセミナーは、実際にパソコン_ |   |
|        | <ul> <li>会)将中1-3件を表示しています</li> <li>トレーニング条</li> <li>Doci 超入門</li> <li>すべての原具を巻き込む: 目標管理の風め方</li> </ul> | トレーニングコード | <b>ステータス</b><br>・ 公開中<br>・ 公開中 | <b>5.3.61</b><br>2021/03/13.00.60 - 2022/03/31 23:59<br>2021/03/15.00.00 - 2022/03/31 23:59 | 受講人数<br>2<br>2 | <b>受講完了</b><br>2<br>2 | トレーニング気明<br>こちらのセミナーは、実際にパソコン   |   |

各項目の説明

| トレーニング名   | セミナー名称(セミナー動画のタイトル) |
|-----------|---------------------|
| トレーニングコード | イベントコード(弊社使用欄)      |
| 受講期間      | セミナー動画の公開期間(弊社設定)   |
| 受講人数      | 受講開始した人数            |
| 受講完了人数    | 進捗率100%の人数*         |

\*進捗率はセミナー動画の再生状況でカウントしています。動画を最後まで再生すると100%となります。1本しか動画がない場合は、進捗率は0か100%になります。1つのセミナーで、動画が複数に分割されている場合は、全ての動画を最後まで再生すると100%となります。例えば、5つの動画で構成されていた場合、2つの動画を最後まで再生すると進捗率は40%となります。

#### ④一覧表示の情報をCSVファイルで出力する場合は「CSV出力」をクリック

| ≡            |                         |           | ₱ SMBC S                | MBCコンサルティング                         |      |      |                   |       |
|--------------|-------------------------|-----------|-------------------------|-------------------------------------|------|------|-------------------|-------|
| シートレーニング 🔷 🔨 | トレーニング一覧                |           |                         |                                     |      |      |                   |       |
| トレーニング一覧     | ホーム / Fレーニング / Fレーニングー見 |           |                         |                                     |      |      |                   |       |
|              | トレーニング名                 |           |                         | トレーニング                              | 3-K  |      |                   |       |
|              |                         |           |                         |                                     |      |      |                   |       |
|              |                         |           |                         |                                     |      |      |                   |       |
|              |                         |           |                         | クリア検索                               |      |      |                   |       |
|              |                         |           |                         |                                     |      |      |                   |       |
|              | 全3件中 1-3件を表示しています       |           |                         |                                     |      |      |                   | Сунал |
|              | トレーニング名                 | トレーニングコード | ステータス                   | 受講期間                                | 受講人数 | 受講完了 | トレーニング説明          | C IM  |
|              | Excel 超入門               |           | • 公開中                   | 2021/03/13 00:00 - 2022/03/31 23:59 | 2    | 2    | こちらのセミナーは、実際にパソコン | X_/   |
|              | すべての部員を巻き込む 目標管理の進め方    |           | <ul> <li>公開中</li> </ul> | 2021/03/15 00:00 - 2022/03/31 23:59 | 2    | 2    |                   | ÷-    |
|              | 管理職 部下のモチペーションの高め方      |           | <ul> <li>公開中</li> </ul> | 2021/03/15 00:00 - 2022/03/31 23:59 | 1    | 1    |                   | 8 -   |

⑤「処理受付」メッセージが表示されます。処理状況はデータ管理メニューのエクスポート 結果より確認できます

| ● トレーニング                        | トレーニング一覧                |                        |          |                   |         |
|---------------------------------|-------------------------|------------------------|----------|-------------------|---------|
| トレーニング一覧                        | ホーム / トレーニング / トレーニング一覧 |                        |          |                   |         |
| <u>請</u> テスト く                  | トレーニング名                 | トレーニングコー               | ч        |                   |         |
| <ul> <li>⑦ アクティビティ く</li> </ul> |                         |                        |          |                   |         |
| <b>41.</b> 会員 〈                 |                         |                        |          |                   |         |
| <ul> <li>データ管理</li> </ul>       |                         | 207 8*                 |          |                   |         |
|                                 |                         |                        |          |                   | _       |
|                                 | 全3件中 1-3件を表示しています       | 処理を受付ました。<br>処理な受付ました。 |          |                   | • csv出力 |
|                                 | トレーニング名 トレー:            |                        | 受講人數 受講完 | 7 トレーニング説明        |         |
|                                 | Excel 18.7.11           | ок                     | 2 2      | こちらのセミナーは、実際にパソコン | 0.4     |
|                                 |                         |                        |          |                   |         |

## ⑥出力データの確認方法は、P36(データのエクスポート)をご参照ください

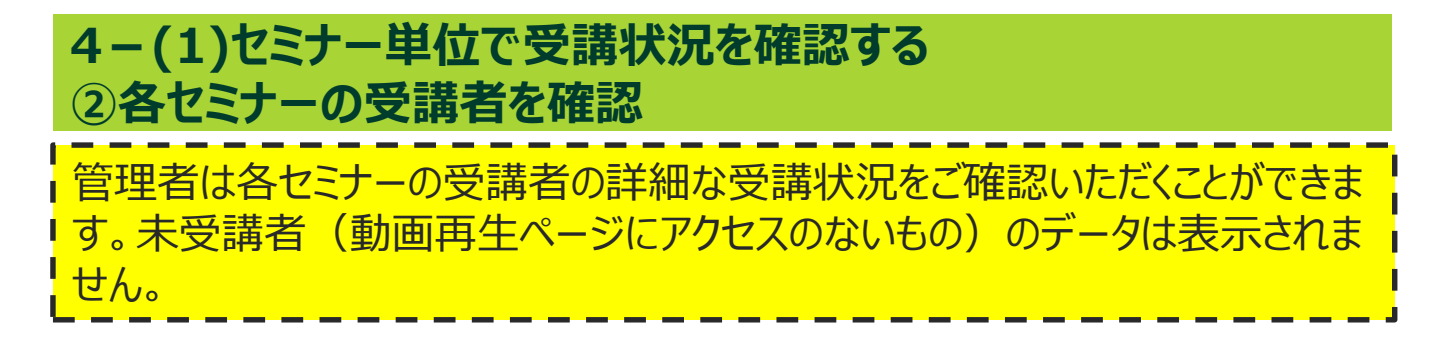

# ①トレーニング一覧の歯車マークより「受講者一覧」をクリック

### (トレーニング一覧の表示方法は、①セミナーを一覧表示して確認をご参照ください)

| トレーニング 、  | トレーニング一覧                |           |                         |                                     |      |      |                   |                         |
|-----------|-------------------------|-----------|-------------------------|-------------------------------------|------|------|-------------------|-------------------------|
| レーニング一覧   | ホーム / ドレーニング / ドレーニング一覧 |           |                         |                                     |      |      |                   |                         |
| テスト く     | トレーニング名                 |           |                         | トレーニングコード                           |      |      |                   |                         |
| アクティビティ く |                         |           |                         |                                     |      |      |                   |                         |
| 会員 〈      |                         |           |                         |                                     |      |      |                   |                         |
| データ管理 く   |                         |           |                         | クリア検索                               |      |      |                   |                         |
|           |                         |           |                         |                                     |      |      |                   |                         |
|           | 全3件中 1-3件を表示しています       |           |                         |                                     |      |      |                   | <ul><li>CSV出力</li></ul> |
|           | トレーニング名                 | トレーニングコード | ステータス                   | 受講期間                                | 受講人數 | 受講完了 | トレーニング説明          |                         |
|           | Excel 超入門               |           | <ul> <li>公開中</li> </ul> | 2021/03/13 00:00 - 2022/03/31 23:59 | 2    | 2    | こちらのセミナーは、実際にパソコン | ••                      |
|           | すべての部員を巻き込む 目標管理の進め方    |           | • 公開中                   | 2021/03/15 00:00 - 2022/03/31 23:59 | 2    | 2    |                   | <u>义</u> 受講者一覧          |
|           | 管理職 部下のモチペーションの高め方      |           | ● 公開中                   | 2021/03/15 00:00 - 2022/03/31 23:59 | 1    | 1    |                   | (Im)                    |

## ②ログインID、氏名、メールアドレス等、プロフィール情報で検索可能。「検索」をクリック

|    | FP                                   | FP==2                 | 21-F.                      |                          |                                                          |                                    |                        |                                   |                            |                                 |
|----|--------------------------------------|-----------------------|----------------------------|--------------------------|----------------------------------------------------------|------------------------------------|------------------------|-----------------------------------|----------------------------|---------------------------------|
| -< | ステータス                                |                       |                            |                          |                                                          | 受購開始日時                             |                        |                                   |                            |                                 |
|    | 有効                                   |                       |                            |                          |                                                          |                                    |                        |                                   | •                          |                                 |
|    | 詳細検索                                 |                       |                            |                          |                                                          |                                    |                        |                                   |                            |                                 |
|    | ログインID                               |                       |                            |                          |                                                          | メールアドレス                            |                        |                                   |                            |                                 |
|    |                                      |                       |                            |                          |                                                          |                                    |                        |                                   |                            |                                 |
|    |                                      |                       |                            |                          |                                                          |                                    |                        |                                   |                            |                                 |
|    |                                      |                       |                            |                          |                                                          |                                    |                        |                                   |                            |                                 |
|    |                                      |                       |                            |                          | <i>2</i> 177                                             | 枝素                                 |                        |                                   |                            |                                 |
|    |                                      |                       |                            |                          | Ø97                                                      | 枝末                                 |                        |                                   |                            |                                 |
|    | 全2件中1-2件を表示しています                     |                       |                            |                          | 997                                                      | 校主                                 |                        |                                   |                            | ٩                               |
|    | 全2件中1-2件を表示しています<br>ログインD            | 交消番号                  | 受講開始日時                     | 25-42                    | 2007                                                     | 枝末<br>受講ステータス                      | <b>荒</b> 歩幸(%)         | 星桥受清日约                            | 受講完了日時                     | ۵<br>۲-877623                   |
|    | 全2件中1-2件を表示しています<br>ログインD<br>> test] | <b>交</b> 续看号<br>00004 | 受減開始目時<br>2021/03/15 11:54 | <mark>ステータス</mark><br>有効 | 997<br><b>Stime</b><br>2021/03/130000 - 2022/03/31 23-59 | <b>検索</b><br><u> 受減ステータス</u><br>完了 | <b>進歩率 (%)</b><br>100% | <b>교峡양송日時</b><br>2021/03/15 15:37 | 安靖完了日時<br>2021/03/15 15:37 | ۲<br>۲<br>۲<br>۲<br>۲<br>۲<br>۲ |

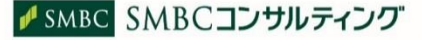

## ③各セミナーごとの受講者一覧が表示されます

| 受講者一覧<br>ホーム <sup>&gt;</sup> トレーニング <sup>&gt;</sup> トレーニング | /一覧 〉 受講者 | 一覧               |       |                                     |         |         |                  |                  | 戻る                                  |
|------------------------------------------------------------|-----------|------------------|-------|-------------------------------------|---------|---------|------------------|------------------|-------------------------------------|
| トレーニング名:Excel 超入門                                          | トレーニン     | グコード:            |       |                                     |         |         |                  |                  |                                     |
| ステータス                                                      |           |                  |       |                                     | 受講開始日時  |         |                  |                  |                                     |
| 有効                                                         |           |                  |       |                                     |         |         |                  |                  |                                     |
| 詳細検索                                                       |           |                  |       |                                     |         |         |                  |                  |                                     |
|                                                            |           |                  |       | クリア                                 | 枝素      |         |                  |                  |                                     |
|                                                            |           |                  |       |                                     |         |         |                  |                  |                                     |
| 全2件中 1-2件を表示しています                                          |           |                  |       |                                     |         |         |                  |                  | 💁 CSV出力                             |
| ログインID                                                     | 受講番号      | 受講開始日時           | ステータス | 受講期間                                | 受講ステータス | 遺歩率 (%) | 最終受講日時           | 受講完了日時           | メールアドレス                             |
| > test1                                                    | 00004     | 2021/03/15 11:54 | 有効    | 2021/03/13 00:00 - 2022/03/31 23:59 | 完了      | 100%    | 2021/03/15 15:37 | 2021/03/15 15:37 | test1@smbc-consulting.co.jp         |
| > test6@smbc-consulting.co.jp                              | 00003     | 2021/03/15 11:27 | 有効    | 2021/03/13 00:00 - 2022/03/31 23:59 | 完了      | 100%    | 2021/03/15 11:28 | 2021/03/15 11:28 | chiku_hiroshi@smbc-consulting.co.jp |

### 各項目の説明

| ログインID    | 受講者のログインID                                                                                                    |
|-----------|----------------------------------------------------------------------------------------------------|
| 受講番号      | セミナー動画ごとの受講開始順の連番数字(弊社管理)                                                                                      |
| 受講開始日時    | 受講を開始した日時                                                                                                    |
| 申込期間      | セミナー動画の公開期間(弊社設定)                                                                                              |
| 受講ステータス   | 受講者のセミナー動画の受講状況                                                                                                |
|           | 未着手・・・動画再生ページにアクセスしたが進捗率は100%に達していない                                                                           |
|           | 進行中・・・1 つのセミナーで動画が複数に分割されている場合、1本最後まで<br>再生するごとに進捗率がカウントされ進行中ステータスとなります<br>*進捗率が100%に達する(全動画再生する)と完了ステータスとなります |
|           | 完了・・・・・進捗率が100%に達している                                                                                          |
| 進捗率       | セミナー動画の再生状況(1本しか動画がない場合は、0か100となります)                                                                           |
| 最終受講日時    | 最後にセミナー動画やテキスト等を閲覧した日時                                                                                         |
| 受講完了日時    | 進捗率が100%に達した日時                                                                                                 |
| 動画 *      | 動画のタイトル                                                                                                    |
| 閲覧ステータス * | 動画の再生状況<br>完了・・・・進捗率が100%に達している<br>未完了・・・進捗率が100%に達していない                                                       |
| テキスト*     | テキスト等のタイトル                                                                                                    |

\* CSV出力すると表示される項目です

④受講者IDのレコードをクリックすると、動画やテキスト等、コンテンツごとの進捗が確認できます

| トレーニング く<br>請テスト く                       | <b>5</b><br>1 | 受講者一覧<br>ホーム <sup>&gt;</sup> トレーニング <sup>&gt;</sup> トレーニング | /—覧 > 受講 | 者一覧              |             |                                     |         |         |                  |                  |                             | 戻る      |
|------------------------------------------|---------------|------------------------------------------------------------|----------|------------------|-------------|-------------------------------------|---------|---------|------------------|------------------|-----------------------------|---------|
| •••<br>• • • • • • • • • • • • • • • • • |               | トレーニング名:Excel 超入門                                          | トレーニ     | ングコード :          |             |                                     |         |         |                  |                  |                             |         |
| ** 会員 く                                  |               | ステータス                                                      |          |                  |             |                                     | 受講開始日時  |         |                  |                  |                             |         |
| ❸ データ管理 〈                                |               | 有効                                                         |          |                  |             | ~                                   |         |         |                  | <b>—</b>         |                             |         |
|                                          |               | 詳細検索                                                       |          |                  |             |                                     |         |         |                  |                  |                             |         |
|                                          |               |                                                            |          |                  |             | クリア                                 | 検索      |         |                  |                  |                             |         |
|                                          |               |                                                            |          |                  |             |                                     |         |         |                  |                  |                             |         |
|                                          |               | 全2件中 1-2件を表示しています                                          |          |                  |             |                                     |         |         |                  |                  |                             | ▲ CSV出力 |
|                                          |               | ログインID                                                     | 受講番号     | 受講開始日時           | ステータス       | 受講期間                                | 受講ステータス | 進歩率 (%) | 最終受講日時           | 受講完了日時           | メールアドレス                     |         |
|                                          |               | ∨ test1                                                    | 00004    | 2021/03/15 11:54 | 有効          | 2021/03/13 00:00 - 2022/03/31 23:59 | 完了      | 100%    | 2021/03/15 15:37 | 2021/03/15 15:37 | test1@smbc-consulting.co.jp |         |
|                                          |               |                                                            |          |                  |             |                                     |         |         |                  |                  |                             |         |
|                                          |               | רייל                                                       |          | Excel 超入門(録画・    | 録音は一切禁止     | とさせていただきます。)                        |         |         |                  |                  | ß                           |         |
|                                          |               | 資料                                                         |          |                  |             |                                     |         |         |                  |                  |                             |         |
|                                          |               | 0                                                          |          | 受講者用_Excel超入門    | (Excel2016) |                                     |         |         |                  |                  |                             |         |
|                                          |               | 0                                                          |          | 【受講報告書】ご自由       | にご活用ください    | N                                   |         |         |                  |                  |                             |         |
|                                          |               |                                                            |          |                  |             |                                     |         |         |                  |                  |                             |         |

### ⑤各セミナーの受講者一覧の情報をCSVファイルで出力する場合は「CSV出力」をクリック

| キャーニング く     | 受講者一覧<br>ホーム <sup>&gt;</sup> トレーニング <sup>&gt;</sup> トレーニング | <b>/一覧 〉 受講者一</b> | 覱                |    |                                     |         |         |                  |                  | 戻る                            |
|--------------|------------------------------------------------------------|-------------------|------------------|----|-------------------------------------|---------|---------|------------------|------------------|-------------------------------|
|              |                                                            |                   |                  |    |                                     |         |         |                  |                  |                               |
| •9 7977E77 < | トレーニング名:Excel 超入門                                          | トレーニング            | /コード:            |    |                                     |         |         |                  |                  |                               |
| - <u></u>    | ステータス                                                      |                   |                  |    |                                     | 受講開始日時  |         |                  |                  |                               |
| ● データ管理 <    | 有効                                                         |                   |                  |    |                                     |         |         |                  | •                |                               |
|              | 詳細検索                                                       |                   |                  |    |                                     |         |         |                  |                  |                               |
|              |                                                            |                   |                  |    | <u>クリア</u>                          | 枝素      |         |                  |                  |                               |
|              |                                                            |                   |                  |    |                                     |         |         |                  |                  |                               |
|              | 金2件中 1-2件を表示しています                                          |                   |                  |    |                                     |         |         |                  |                  | CSV837                        |
|              | ログインID                                                     | 受講番号              | 受講開始日時           |    | 受講期間                                | 受講ステータス | 進歩率 (%) | 最終受講日時           | 受講完了日時           | X-M7FLX                       |
|              | > test1                                                    | 00004             | 2021/03/15 11:54 | 有効 | 2021/03/13 00:00 - 2022/03/31 23:59 | 完了      | 100%    | 2021/03/15 15:37 | 2021/03/15 15:37 | test1@smbc-consulting.co.jp   |
|              | > test6@smbc-consulting.co.jp                              | 00003             | 2021/03/15 11:27 | 有効 | 2021/03/13 00:00 - 2022/03/31 23:59 | 完了      | 100%    | 2021/03/15 11:28 | 2021/03/15 11:28 | teigaku@smbc-consulting.co.jp |

### ⑥「CSV出力」をクリック

|                                                         |             | 会員情報出力項目選択             |                                | ×              |                      |                                     |
|---------------------------------------------------------|-------------|------------------------|--------------------------------|----------------|----------------------|-------------------------------------|
| 諸者一覧<br>-ム <sup>&gt;</sup> トレーニング <sup>&gt;</sup> トレーニン | グー覧 〉 受講者一覧 | 会員基本プロフィール<br>✓ ログインID | トレーニング申込時会員プロフィー<br>- ✓ ログインID | ·n             |                      |                                     |
| トレーニング名:Excel 超入門                                       | トレーニングコ     | ✓氏名                    | ✓ アクセス元URL                     |                |                      |                                     |
| 7=-07                                                   |             | ✓ カナ氏名                 |                                |                |                      |                                     |
| 有効                                                      |             | ✓ 部署                   |                                |                | 8                    |                                     |
| 詳細検索                                                    |             | ✓ 役職                   |                                |                |                      |                                     |
|                                                         |             | ✓ 郵便番号                 |                                |                |                      |                                     |
|                                                         |             | ✓ 住所1                  |                                |                |                      |                                     |
|                                                         |             | ✓ 住所2                  |                                |                |                      |                                     |
| 全2件中 1-2件を表示しています                                       |             | ✓ 電話番号                 |                                |                |                      | ٥                                   |
| ログインID                                                  | 受講番号 受      | ✓ メールアドレス              |                                | <b>L</b> 地受講日間 | 受講完了日時               | メールアドレス                             |
| > test1                                                 | 00004 20    | 2 🧹 ボータルID             |                                | 021/03/15 1    | :37 2021/03/15 15:37 | test1@smbc-consulting.co.jp         |
| > test6@smbc-consulting.co.jp                           | 00003 20    | 2                      |                                | 021/03/15 1    | :28 2021/03/15 11:28 | chiku_hiroshi@smbc-consulting.co.jp |
|                                                         |             |                        |                                |                |                      |                                     |
|                                                         |             |                        | 100 CS                         | V出力            |                      |                                     |
|                                                         |             |                        |                                |                |                      |                                     |
|                                                         |             |                        | 0                              | ריי            |                      |                                     |

27

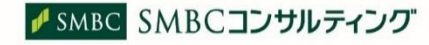

⑦「処理受付」メッセージが表示されます。処理状況はデータ管理メニューのエクスポート 結果より確認できます

| ステータス                                |                       |                            |        |                                                                             | 受講開始日時       |                 |                                   |                            |                                         |
|--------------------------------------|-----------------------|----------------------------|--------|-----------------------------------------------------------------------------|--------------|-----------------|-----------------------------------|----------------------------|-----------------------------------------|
| 有効                                   |                       |                            |        |                                                                             |              |                 |                                   |                            |                                         |
| 271004240                            |                       |                            |        |                                                                             |              |                 |                                   |                            |                                         |
|                                      |                       |                            |        | <b>7</b> 17                                                                 | 校業           |                 |                                   |                            |                                         |
|                                      |                       |                            |        |                                                                             |              |                 |                                   |                            |                                         |
|                                      |                       |                            | 60.000 | 処理を受付ました。                                                                   | #8 < 4* A I  |                 |                                   |                            |                                         |
| 金2件中1-2件を表示しています                     |                       |                            | 処理     | 処理を受付ました。<br>状況はエクスポート結果一覧からご确                                              | 認ください。       |                 |                                   |                            | ٩                                       |
| 全2件中1-2件を表示しています<br>ログインID           | 建建香号                  | 受透開始日時                     | 処理     | 処理を受付ました。<br>状況はエクスポート結果一覧からご硝<br>OK                                        | 認ください。       | 選歩率 (%)         | 影然受读日時                            | 型講定了日時                     | х- <i>њ</i> 7бих                        |
| 会3件中1-2件を表示しています<br>ロダインD<br>) test1 | <b>웃</b> 킜훕딩<br>00004 | 泉湖開始日約<br>2021/03/15 11:54 | 処理)    | 処理を受付ました。<br>状況はエクスポート結果一覧からご構<br>のK<br>2023/03/13 00:00 - 2022/03/13 23:59 | 認ください。<br>来了 | 進歩非 (%)<br>100% | <b>新校型法目時</b><br>2021/03/15 15-37 | 整成完了日時<br>2021/03/15 15:37 | メールアドレス<br>test1@smbc-consulting.co.jp. |

⑧出力データの確認方法は、P36(データのエクスポート)をご参照ください

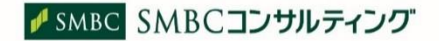

## 4.受講状況の管理

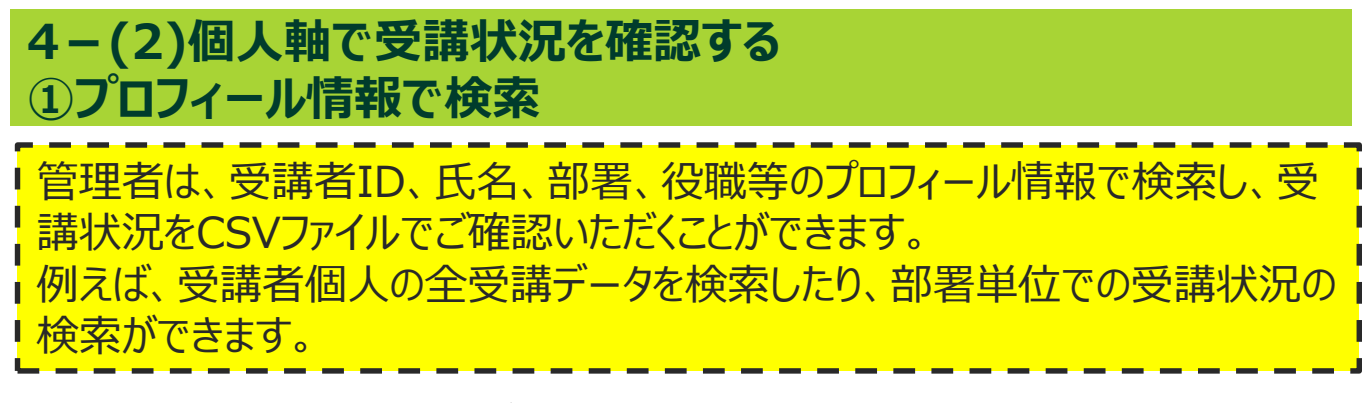

①アクティビティ > トレーニング実績をクリック

| Ξ                                           | ✓ SMBC 3MBCコンサルティング |
|---------------------------------------------|---------------------|
| ★ トレーニング く                                  |                     |
|                                             |                     |
| ● 72万+ 25+2<br>↓ 「「実頃<br>★ 「」」<br>◆ 「一夕管理 < |                     |

### ②ログインID、氏名、部署、役職等、プロフィール情報で検索可能

|           | <      | ホーム > アウティビティ > トレーニング実施                    |
|-----------|--------|---------------------------------------------|
| 🕥 アクティビティ | $\sim$ |                                             |
| トレーニング実績  |        | ₩-±ン/名 N-±C/1-ド                             |
|           | < <    | 0/17/10 E&                                  |
|           | <      |                                             |
|           |        | かけ近名 部署 11111111111111111111111111111111111 |
|           |        |                                             |
|           |        |                                             |
|           |        | ● 受購開始日時 O 受講完了日時                           |
|           |        | 0                                           |
|           |        |                                             |
|           |        | 017 CSVHth                                  |
|           |        |                                             |

#### ③受講開始日時または、受講完了日時を指定し「CSV出力」をクリック ※検索対象期間の制限はございません

|                 | < | ホーム > アウティビティ > トレーニング実績 |                   |
|-----------------|---|--------------------------|-------------------|
| ⑦ アクティビティ       | ~ |                          |                   |
| トレーニング実績        |   | トレーニング名                  | トレーニングコード         |
| • 08            | 4 | Q 選択してください。 *            |                   |
| <b>a</b> , 21 H |   | ログインID                   | 氏名                |
|                 | < |                          |                   |
|                 |   | 力扩氏名                     | 部署                |
|                 |   |                          |                   |
|                 |   | 役職                       |                   |
|                 |   |                          |                   |
|                 |   | ● 受靖開始日時 O 受講完了日時        |                   |
|                 |   | 2021/04/01 14:24         |                   |
|                 |   |                          | January 10        |
|                 |   | Ø17 (                    | csvezh            |
|                 |   |                          | dJ                |
|                 |   |                          | $\mathbf{\nabla}$ |

# 4.受講状況の管理

## ④「CSV出力」をクリック

|               | 会員情報出力項目選択             | <u></u>        | × |
|---------------|------------------------|----------------|---|
| ティ > トレーニング実績 | 会員基本プロフィール<br>✓ ログインID | ✓ 氏名           |   |
|               | ✓ カナ氏名                 | ✓ 部署           |   |
| てください。        | ✔ 役職                   | ✔ 郵便番号         |   |
|               | ✔ 住所 1                 | ✔ 住所 2         |   |
|               | ✓ 電話番号                 | ✓ メールアドレス      |   |
|               | ✓ ポータルID               | ✓ 定額制クラブログインID |   |
| 日時 〇 受講完了日時   |                        | BLE CSVHD      |   |

⑤「処理受付」メッセージが表示されます。処理状況はデータ管理メニューのエクスポート 結果より確認できます

| � トレーニング <         | <b>ホーム <sup>&gt;</sup> アクティビティ</b> <sup>&gt;</sup> トレーニング実績 |                                        |  |
|--------------------|-------------------------------------------------------------|----------------------------------------|--|
| <b>③</b> アクティビティ ~ |                                                             |                                        |  |
| トレーニング実績           | トレーニング名                                                     | トレーニングコード                              |  |
| <u>載</u> 会員 〈      |                                                             | #2                                     |  |
| € データ管理 <          |                                                             |                                        |  |
|                    | 力ナ氏名                                                        | 部署                                     |  |
|                    | (2)M                                                        | 処理を受付ました。<br>処理状況はエクスポート結果一覧からご確認ください。 |  |
|                    | ● 受講開始日時 O 受講完了日時                                           | ОК                                     |  |
|                    | 2021/04/01 14:24                                            | 21/09/01 14:24                         |  |
|                    |                                                             |                                        |  |
|                    |                                                             | クリア CSV出力                              |  |
|                    |                                                             |                                        |  |

⑥出力データの確認方法は、P36(データのエクスポート)をご参照ください

## 4-(2)個人軸で受講状況を確認する ②受講対象期間で検索

管理者は、受講開始日や受講完了日で検索し、受講状況をご確認いただく ことが可能です。例えば、4/1~4/30の1ヶ月の全受講データや受講完了 データを出力し、データを活用することができます。

## ①アクティビティ > トレーニング実績をクリック

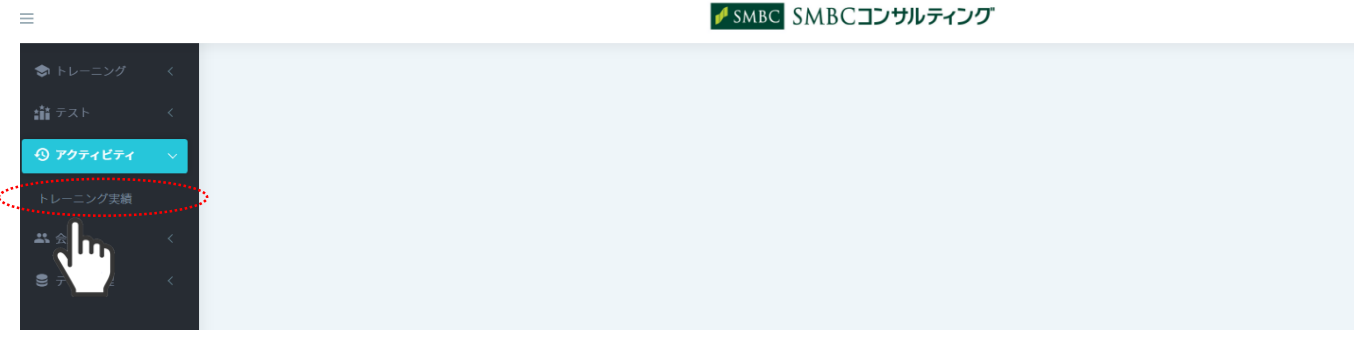

②受講開始日時または、受講完了日時をカレンダーから選択し、「CSV出力」をクリック \*検索対象期間の制限はございません

| đ. | トレーニング名<br>                                                                                                    |                      |    | ×-EK=-√4    |
|----|----------------------------------------------------------------------------------------------------|----------------------|----|-------------|
|    | ← August 2021<br>Su Mo Tu We Th Fr<br>1 2 3 4 5 6                                                                                                    | →<br>Sa ^<br>7       | ^  | ЩŐ.         |
|    | 8 9 10 11 12 13<br>15 16 17 18 19 20                                                                                                    | <b>14 14</b> :<br>21 | 34 | 12.第        |
|    | 22         23         24         25         26         27           29         30         31         1         2         3           5         6         7         8         9         10 | 28 ×<br>4<br>11      | ~  |             |
|    | ۵                                                                                                    | ~                    |    |             |
|    | 2021/08/14 14:34                                                                                                    | •                    |    |             |
|    | i                                                                                                    |                      |    | 7/17 CSV#37 |

## ③「CSV出力」をクリック

|                           | 会員情報出力項目選択             | ×              |  |
|---------------------------|------------------------|----------------|--|
| <b>アクティビティ</b> > トレーニング実績 | 会員基本プロフィール<br>✓ ログインID | ✔ 氏名           |  |
| ニング名                      | ✓ カナ氏名                 | ✓ 部署           |  |
| 選択してください。                 | ✔ 役職                   | ✔ 郵便番号         |  |
| >ID                       | ✔ 住所1                  | ✔ 住所 2         |  |
|                           | ✓ 電話番号                 | ✓ メールアドレス      |  |
|                           | ✓ ポータルID               | ✓ 定額制クラブログインID |  |
|                           |                        |                |  |
|                           |                        | 閉じる<br>CSV出力   |  |
| 受講開始日時 〇 受講完了日時           | -                      |                |  |

④「処理受付」メッセージが表示されます。処理状況はデータ管理メニューのエクスポート 結果一覧より確認できます

| キャーニング く       | ホーム > アクティビティ > トレーニング実績                     |                                   |         |
|----------------|----------------------------------------------|-----------------------------------|---------|
| ত P97-1871 ~ ~ |                                              |                                   |         |
| トレーニング実績       | トレーニング名                                      |                                   | א-בעל-א |
| <u>主</u> 会員 く  | ログインID                                       |                                   | 氏名      |
| ● データ管理 <      |                                              |                                   |         |
|                | 力ナ氏名                                         |                                   | ##      |
|                | 段職                                           | 処理を受付ました。<br>処理状況はエクスポート結果一覧からご確認 | S(F2W)  |
|                | <ul> <li>受講開始日時</li> <li>○ 受講完了日時</li> </ul> | ОК                                |         |
|                | 2021/08/14 14:34                             | 2021/09/01 14:34                  |         |
|                |                                              | זות                               | cwash   |
|                |                                              |                                   |         |

⑤出力データの確認方法は、P36(データのエクスポート)をご参照ください

## 4.受講状況の管理

## 4-(3) CSVで出力できる項目を確認する

アクティビティ機能でCSV出力される項目は以下のとおりです。出力データのダ ウンロードはデータ管理のエクスポート結果一覧より行なってください。

#### 各項目の説明

| トレーニング名   | セミナー名称(セミナー動画のタイトル)                                                                                            |
|-----------|----------------------------------------------------------------------------------------------------|
| トレーニングコード | イベントコード(弊社使用欄)                                                                                                 |
|           | プロフィール情報                                                                                                    |
| 申込期間      | セミナー動画の公開期間(弊社設定)                                                                                              |
| 受講番号      | セミナー動画ごとの受講開始順の連番数字(弊社管理)                                                                                      |
| 受講開始日時    | 受講を開始した日時                                                                                                    |
| アクセス元URL  | TOPページのURL                                                                                                    |
| 受講期間      | セミナー動画の公開期間(弊社設定)                                                                                              |
| 受講ステータス   | 受講者のセミナー動画の受講状況                                                                                                |
|           | 未着手・・・動画再生ページにアクセスしたが進捗率は100%に達していない                                                                           |
|           | 進行中・・・1 つのセミナーで動画が複数に分割されている場合、1本最後まで<br>再生するごとに進捗率がカウントされ進行中ステータスとなります<br>*進捗率が100%に達する(全動画再生する)と完了ステータスとなります |
|           | 完了・・・・進捗率が100%に達している                                                                                           |
| 進捗率<br>   | セミナー動画の再生状況(1本しか動画がない場合は、0か100となります)                                                                           |
| 最終受講日時    | 最後にセミナー動画を視聴した日時                                                                                               |
| 受講完了日時    | 進捗が100%に達した日時                                                                                                  |

# 5.データの管理

## 5-(1)データのインポート(取込)

管理者はCSVファイルでインポートしたデータの処理状況や、内容確認、ダウン ロードができます。

### ①データ管理 > インポート結果一覧をクリック

|    | =             | ✓ SMBC SMBCコンサルティング |
|----|---------------|---------------------|
|    | ◆ トレーニング く    |                     |
|    | ポテスト く        |                     |
|    | ⑦ アクティビティ <   |                     |
|    | <b>禁</b> 会員 く |                     |
|    | 😂 データ管理 🔷 🗸   |                     |
| C, | インボート結果一覧     |                     |
|    | エクスオート結果一覧    |                     |
|    |               |                     |
|    |               |                     |

### ②「検索」をクリック

| =                              |                                        | ✓ SMBC SMBCコンサルティング | 1 |
|--------------------------------|----------------------------------------|---------------------|---|
| ⇒ トレーニング <                     | インボート結果一覧                              |                     |   |
| 舗 テスト く                        | 3. 24 : Y = X BAE : 1 × 4x = 1.803€ 36 |                     |   |
| ⑦ アクティビティ <                    | 種類                                     | ステータス               |   |
|                                | 選択してください。                              | > 選択してください。         |   |
| <ul> <li>データ管理 &gt;</li> </ul> | 処理開始日時                                 | 処理完了日時              |   |
| インポート結果一覧                      | 8                                      | 8                   |   |
| エクスポート結果一覧                     |                                        |                     |   |
|                                |                                        | dm                  |   |
|                                | 検索を行ってください。                            |                     |   |
|                                |                                        |                     |   |

## ③ステータスを確認してください。「●処理完了」であればインポート完了です

| <ul> <li>◆ トレーニング く</li> <li></li></ul> | 処理開始日時           |             | •           |     | L    | 処理完了日時           | 8                |          |  |  |
|-----------------------------------------|------------------|-------------|-------------|-----|------|------------------|------------------|----------|--|--|
| アクティビティ く                               | クリア 松浦           |             |             |     |      |                  |                  |          |  |  |
| ▲ 云良 へ<br>ミ データ管理 ~                     | 全7件中1-7件を表示しています |             |             |     |      |                  |                  |          |  |  |
| インポート結果一覧                               | ※処理完了から1ヶ月経過     | したファイルはダウンロ | ード出来なくなります。 |     |      |                  |                  |          |  |  |
| エクスホート結果一覧                              | 種類               | ステータス       |             | 総件数 | 処理件数 | 処理開始日時           | 処理完了日時           |          |  |  |
|                                         | 会員情報             | ● 処理完了      |             | 4   | 4    | 2021/03/15 10:56 | 2021/03/15 10:56 | ▲ ダウンロード |  |  |
|                                         | > 会員情報           | ● 異常終了      | エラーがあります。   | 4   |      | 2021/03/15 12:44 | 2021/03/15 12:44 | ダウンロード   |  |  |
|                                         | 会員削除             | ● 処理完了      |             | 2   |      | 2021/03/15 15:06 | 2021/03/15 15:06 | ダウンロード   |  |  |
|                                         | > 会員情報           | ● 異常終了      | エラーがあります。   | 3   | 0    | 2021/03/15 16:48 | 2021/03/15 16:48 | ダウンロード   |  |  |
|                                         | 会員情報             | ● 処理完了      |             | 3   | 3    | 2021/03/15 16:48 | 2021/03/15 16:48 |          |  |  |
|                                         | > 会員情報           | ● 異常終了      | エラーがあります。   | 3   |      | 2021/03/15 16:49 | 2021/03/15 16:49 | ▲ タウンロード |  |  |
|                                         | 会員削除             | ● 処理完了      |             | 1   |      | 2021/03/15 18:01 | 2021/03/15 18:01 | ▲ ダウンロード |  |  |

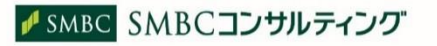

### ④「●異常終了 エラーがあります」「●処理完了 エラーがあります」と表示されている 場合は、インポートが未完了です

| トレーニング く<br>載テスト く | 処理開始日時          | •                                    |     |      | 処理完了日時           | Ē                |                          |
|--------------------|-----------------|--------------------------------------|-----|------|------------------|------------------|--------------------------|
| •••<br>⑦ アクティビティ く |                 |                                      |     | 2U7  | 検索               |                  |                          |
| <b>禁</b> 会員 〈      |                 |                                      |     |      |                  |                  |                          |
| 🛢 データ管理 🛛 🗸        | 全7件中 1-7件を表示してい | います                                  |     |      |                  |                  |                          |
| インポート結果一覧          | ※処理完了から1ヶ月経過    | したファイルはダウンロード出来なくなります。               |     |      |                  |                  |                          |
| エクスポート結果一覧         | 種類              | ステータス                                | 総件数 | 処理件数 | 処理開始日時           | 処理完了日時           |                          |
|                    | 会員情報            | ● 処理完了                               | 4   | 4    | 2021/03/15 10:56 | 2021/03/15 10:56 | ダウンロード                   |
|                    | > 会員情報          | ● 異常終了 エラーがあります。                     | 4   |      | 2021/03/15 12:44 | 2021/03/15 12:44 | <ul><li>ダウンロード</li></ul> |
|                    | 会員削除            | ● 処理完了                               | 2   |      | 2021/03/15 15:06 | 2021/03/15 15:06 | ▲ ダウンロード                 |
|                    | > 会員情報          | <ul> <li>● 異常終了 エラーがあります。</li> </ul> | 3   | 0    | 2021/03/15 16:48 | 2021/03/15 16:48 |                          |
|                    | 会員情報            | ● 処理完了                               | 3   | 3    | 2021/03/15 16:48 | 2021/03/15 16:48 | ▲ ダウンロード                 |
|                    | > 会員情報          | <ul> <li>■異常終了 エラーがあります。</li> </ul>  | 3   |      | 2021/03/15 16:49 | 2021/03/15 16:49 |                          |
|                    | 会員削除            | ● 処理完了                               | 1   |      | 2021/03/15 18:01 | 2021/03/15 18:01 | ダウンロード                   |

⑤レコードをクリックし、エラー項目の内容を修正し、再度データのインポートを行ってください \*1つでもエラーの行があると、全ての行がエラーとなりインポートされません。エラー内容を修 正し、再度インポートを行ってください。

| ● データ管理 ∨ インボート結果一覧 | 全7件中1-7件を表示してい<br>※処理完了から1ヶ月経過( | Nます<br>したファイルはダウンロード出来なくなります。 |               |      |                  |                  |                            |
|---------------------|---------------------------------|-------------------------------|---------------|------|------------------|------------------|----------------------------|
| エクスポート結果一覧          | 種類                              | ステータス                         | 総件政           | 机理件数 | 処理開始日時           | 処理完了日時           |                            |
|                     | 会員情報                            | ● 処理完了                        | 4             | 4    | 2021/03/15 10:56 | 2021/03/15 10:56 | <ul> <li>ダウンロード</li> </ul> |
|                     | ~ 会員情報                          | ● 異常終了 エラーがあります。              | 4             |      | 2021/03/15 12:44 | 2021/03/15 12:44 | <ul> <li>ダウンロード</li> </ul> |
|                     |                                 | エラー内容                         |               |      |                  |                  |                            |
|                     |                                 | 入力されたログインIDは既に登録されています。       | 別の値を入力してください。 |      |                  |                  |                            |
|                     | <b>1</b> 3                      | 入力されたログインIDは既に登録されています。       | 別の値を入力してください。 |      |                  |                  |                            |
|                     | 4                               | 入力されたログインIDは既に登録されています。       | 別の値を入力してください。 |      |                  |                  |                            |

## ⑥インポートデータの内容確認は、「ダウンロード」をクリック

| ※処理完了から1ヶ月組 | cいます<br>通したファイルはダウンロ | コード出来なくなります。          |               |      |                  |                  |               |
|-------------|----------------------|-----------------------|---------------|------|------------------|------------------|---------------|
| 細筋          | ステータス                |                       | 総件数           | 処理件数 | 処理開始日時           | 処理完了日時           |               |
| 会員情報        | ● 処理完了               |                       | 4             | 4    | 2021/03/15 10:56 | 2021/03/15 10:56 | 💁 🖉 প্রত্যালন |
| ~ 会員情報      | ● 異常終了               |                       | 4             |      | 2021/03/15 12:44 | 2021/03/15 12:44 | ダウンロー         |
| (7#)        | 1.7-                 | -内容                   |               |      |                  |                  | <u> </u>      |
| 2           | 入力                   | されたログインIDは既に登録されています。 | 別の値を入力してください。 |      |                  |                  | <i>d</i>      |
| 3           | 入力                   | されたログインIDは既に登録されています。 | 別の値を入力してください。 |      |                  |                  |               |
| 4           | 入力                   | されたログインIDは既に登録されています。 | 別の値を入力してください。 |      |                  |                  |               |

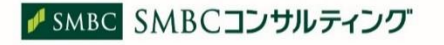

## 5-(2)データのエクスポート(出力)

管理者はCSVファイルでエクスポートしたデータの処理状況や、内容確認、ダウンロードができます。

## ①データ管理 > エクスポート結果一覧をクリック

| =                       | SMBC SMBC JJ JJJJ FAJJ |
|-------------------------|------------------------|
| ● トレーニング く              |                        |
| <b>::::</b> テスト <       |                        |
| ⑦ アクティビティ <             |                        |
| ** 会員 〈                 |                        |
| 😂 データ管理 🛛 🗸             |                        |
| インボート結果一覧<br>エクスボート結果一覧 |                        |
|                         |                        |

### ②「検索」をクリック

| トレーニング く     山 テスト く      | <b>エクスボート結果一覧</b><br>ホーム > データ管理 > エクスボート結果一覧 |                                                            |  |
|---------------------------|-----------------------------------------------|------------------------------------------------------------|--|
| <b>⑤</b> アクティビティ <        | 種類                                            | 29-92                                                      |  |
| <u>共</u> 会員 〈<br><b> </b> | 選択してください。<br>処理開始日時                           | <ul> <li>         通知してください。         処理死了日時     </li> </ul> |  |
| インボート結果一覧<br>エクスポート結果一覧   |                                               |                                                            |  |
|                           |                                               |                                                            |  |
|                           | 検索を行ってください。                                   | ረጣን                                                        |  |
|                           |                                               |                                                            |  |

## ③ステータスを確認してください。「●処理完了」であればエクスポート完了です

| ◆ トレーニング <    | 2)J7 & ##                          |        |      |                                                   |                  |                  |               |
|---------------|------------------------------------|--------|------|---------------------------------------------------|------------------|------------------|---------------|
| iii テスト く     |                                    |        |      |                                                   |                  |                  |               |
| ⑦ アクティビティ <   | 全13件中 1-10件を表示しています                |        |      |                                                   |                  |                  |               |
| <b>北</b> 会員 〈 | ※処理死了から1ヶ月経過したファイルはダウンロード出来なくなります。 |        |      |                                                   |                  |                  |               |
| 😂 データ管理 🔷 🗸   | 種類                                 | ステータス  | 出力件数 | 抽出条件                                              | 処理開始日時           | 処理完了日時           |               |
| インボート結果一覧     | トレーニング実績                           | ● 処理完了 | 5    | 受講開始日時:2021/02/15 19:56~2021/03/15 19:56          | 2021/03/15 20:01 | 2021/03/15 20:01 | ▲ ダウンロード 🗎 削除 |
| エクスポート結果一覧    | トレーニング実績                           | ● 処理完了 | 3    | 役職:主任<br>受講開始日時:2021/02/01 19:44~2021/03/15 19:44 | 2021/03/15 19:51 | 2021/03/15 19:51 | 🌢 ダウンロード 🗎 削除 |
|               | トレーニング受講者情報                        | ● 処理完了 | 2    |                                                   | 2021/03/15 19:27 | 2021/03/15 19:27 | ▲ ダウンロード 🗎 削除 |

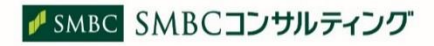

## ④エクスポート結果の出力は「ダウンロード」をクリック

| ーニング く   |                     |              |       | クリア 検索                                                |                  |                  |                                                                                                    |
|----------|---------------------|--------------|-------|-------------------------------------------------------|------------------|------------------|----------------------------------------------------------------------------------------------------|
| ь <      |                     |              |       |                                                       |                  |                  |                                                                                                    |
| フティビティ く | 全13件中 1-10件を表示しています |              |       |                                                       |                  |                  |                                                                                                    |
| i <      | ※処理完了から1ヶ月経過したファイ。  | ルはダウンロード出来なく | なります。 |                                                       |                  |                  |                                                                                                    |
| 管理 🗸     | 種類                  | ステータス        | 出力件数  | 抽出条件                                                  | 処理開始日時           | 処理完了日時           | and the second second s |
| 古果一覧     | トレーニング実績            | ● 処理完了       | 5     | 受講開始日時:2021/02/1519:56~2021/03/1519:56                | 2021/03/15 20:01 | 2021/03/15 20:01 | ▲ ダウンロード 📄 削除                                                                                                    |
| ·結果一覧    | トレーニング実績            | ● 処理完了       | 3     | 役職 : 主任<br>受講開始日時 : 2021/02/01 19:44~2021/03/15 19:44 | 2021/03/15 19:51 | 2021/03/15 19:51 |                                                                                                    |
|          | トレーニング受講者情報         | ● 処理完了       | 2     |                                                       | 2021/03/15 19:27 | 2021/03/15 19:27 |                                                                                                    |

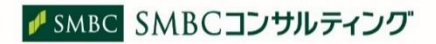

| 更新日    | 頁                | 更新内容                              |
|--------|------------------|-----------------------------------|
| 3月22日  | _                | 初版発行                              |
| 3月30日  | P 2              | 管理画面ログインの際の推奨環境を追記                |
|        | Ρ2、6             | 住所1 * で入力要領を補足                    |
|        | P4、8、12、14、20、22 | 動画マニュアルURLを追記                     |
| 9月15日  | P29、31           | 検索対象期間の制限(2ヶ月以内)の解除               |
| 10月28日 | P1               | ④受講者ID作成方法についての参照頁を追記             |
| 4月18日  | 表紙               | 目次の一部修正                           |
| 5月25日  | P2               | 法人コード「SMBC-CONSULTING-teigaku」の追記 |
| 5月25日  | Р3               | ポータルID、定額制クラブログインIDの入力要領を補足       |